### Dell Latitude E6520 használati útmutató

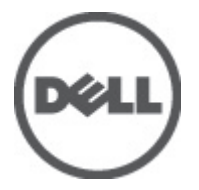

Szabályozó modell P15G Szabályozó típus P15G001

## Megjegyzések, figyelmeztetések és vigyázat jelzések

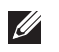

MEGJEGYZÉS: A MEGJEGYZÉSEK fontos tudnivalókat tartalmaznak, amelyek a számítógép biztonságosabb és hatékonvabb használatát segítik.

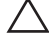

FIGYELMEZTETÉS: A FIGYELMEZTETÉSEK az utasítások be nem tartása esetén esetlegesen bekövetkező hardversérülés vagy adatvesztés veszélyére hívják fel a figyelmet.

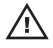

NIGYÁZAT: A VIGYÁZAT jelzés az esetleges tárgyi vagy személyi sérülés, illetve életveszély lehetőségére hívja fel a figyelmet.

### A dokumentumban közölt információk külön értesítés nélkül is megváltozhatnak.

### © 2011 Dell Inc. Minden iog fenntartva.

A Dell Inc. előzetes írásos engedélve nélkül szigorúan tilos a dokumentumokat bármilven módon sokszorosítani.

A szövegben használt védjegyek: a Dell<sup>™</sup>, a DELL logó, a Dell Precision<sup>™</sup>, a Precision ON<sup>™</sup>, az ExpressCharge<sup>™</sup>, a Latitude<sup>™</sup>, a Latitude<sup>™</sup>, az OptiPlex<sup>™</sup>, a Vostro és a <sup>™</sup>Wi-Fi Catcher<sup>™</sup> a Dell Inc. védjegye; az Intel<sup>®</sup>, a Prentium<sup>®</sup>, a Xeon<sup>®</sup>, a Core<sup>™</sup>, az Atom<sup>™</sup>, a Centrino és a <sup>®</sup>Celeron<sup>®</sup> az Intel védjegye vagy bejegyzett védjegye az USA-ban és más országokban. Az AMD\* bejegyzett védjegy, az AMD Opteron<sup>™</sup>, az AMD Phenom™, az AMD Sempron<sup>™</sup>, az AMD Athlon<sup>™</sup>, az ATI Radeon és az<sup>™</sup>ATI FirePro<sup>™</sup> az Advanced Micro Devices, Inc. védiegve, A Microsoft<sup>®</sup>, a Windows\*, az MS-DOS\*, a Windows Vista\*, a Windows Vista start gomb és az Office Outlook\* a Microsoft Corporation védjegye vagy bejegyzett védjegye az USA-ban és/vagy más országokban. A Blu-ray Disc™ a Blu-ray Disc Association (BDA) védjegye, amely licencszerződés keretében használható lemezek és lejátszók számára. A Bluetooth® a Bluetooth® SIG, Inc. védjegye, amelyet a Dell Inc. licencszerződés keretében használ. A Wi-Fi® a Wireless Ethernet Compatibility Alliance, Inc. beiegvzett védiegve.

A dokumentumban egyéb védjegyek és védett nevek is szerepelhetnek, amelyek a védjegyet vagy nevet bejegyeztető cégre, valamint annak termékeire vonatkoznak. A Dell Inc. kizárólag a saját védjegyeiből és bejegyzett neveiből eredő jogi jgényeket érvényesíti.

2011 - 07

Rev. A00

## Tartalomjegyzék

| Megjegyzések, figyelmeztetések és vigyázat jelzések |                                                                |    |
|-----------------------------------------------------|----------------------------------------------------------------|----|
| 1:                                                  | feiezetMunka a számítógép belseiében                           | 9  |
|                                                     | Mielőtt elkezdene dolgozni a számítógép belsejében             |    |
|                                                     | Ajánlott szerszámok                                            | 10 |
|                                                     | A számítógép kikapcsolása                                      | 11 |
|                                                     | Miután befejezte a munkát a számítógép belsejében              | 11 |
| <b>2</b> :                                          | fejezetSecure Digital (SD) kártya                              | 13 |
|                                                     | A Secure Digital (SD) kártya eltávolítása                      | 13 |
|                                                     | A Secure Digital (SD) kártya beszerelése                       | 13 |
| 3:                                                  | fejezetExpressCard-kártya                                      | 15 |
|                                                     | Az ExpressCard-kártya eltávolítása                             | 15 |
|                                                     | Az ExpressCard-kártya beszerelése                              | 15 |
| 4:                                                  | fejezetModemcsatlakozó                                         | 17 |
|                                                     | A modemcsatlakozó dugójának eltávolítása                       | 17 |
|                                                     | A modemcsatlakozó dugójának beszerelése                        | 17 |
| 5:                                                  | fejezetAkkumulátor                                             | 19 |
|                                                     | Az akkumulátor eltávolítása                                    | 19 |
|                                                     | Az akkumulátor beszerelése                                     | 19 |
| 6:                                                  | fejezetElőfizetői egyéni azonosító modul (SIM) kártya          | 21 |
|                                                     | Az előfizetői egyéni azonosító modul (SIM) kártya eltávolítása | 21 |
|                                                     | Az előfizetői egyéni azonosító modul (SIM) kártya beszerelése  | 21 |
| 7:                                                  | fejezetMerevlemez-meghajtó                                     | 23 |
|                                                     | A merevlemez eltávolítása                                      | 23 |

|            | A merevlemez beszerelése                                    | 24 |
|------------|-------------------------------------------------------------|----|
| 8:         | fejezetOptikai meghajtó                                     | 25 |
|            | Az optikai meghajtó eltávolítása                            | 25 |
|            | Az optikai meghajtó beszerelése                             | 27 |
| <b>9</b> : | fejezetAlap burkolat                                        | 29 |
|            | Az alap burkolat eltávolítása                               | 29 |
|            | Az alap burkolat felszerelése                               | 30 |
| 10         | : fejezetMemória                                            | 31 |
|            | A memória eltávolítása                                      | 31 |
|            | A memória beszerelése                                       | 32 |
| 11         | : fejezetBluetooth-kártya                                   | 33 |
|            | A Bluetooth-kártya eltávolítása                             | 33 |
|            | A Bluetooth-kártya beszerelése                              | 34 |
| 12         | : fejezetGombelem                                           | 35 |
|            | A gombelem eltávolítása                                     | 35 |
|            | A gombelem beszerelése                                      | 35 |
| 13         | : fejezetModemkártya                                        | 37 |
|            | A modemkártya eltávolítása                                  | 37 |
|            | A modemkártya beszerelése                                   | 38 |
| 14         | : fejezetModemcsatlakozó                                    | 39 |
|            | A modemcsatlakozó eltávolítása                              | 39 |
|            | A modemcsatlakozó beszerelése                               | 41 |
| 15         | : fejezetVezeték nélküli helyi hálózati (WLAN) kártya       | 43 |
|            | A vezeték nélküli helyi hálózati (WLAN) kártya eltávolítása | 43 |
|            | A vezeték nélküli helyi hálózati (WLAN) kártya beszerelése  | 44 |
|            |                                                             |    |

| 16: fejezetVezeték nélküli nagykiterjedésű hálózati (WWAN)             | 45 |
|------------------------------------------------------------------------|----|
| Kartya                                                                 | 45 |
| A vezeték nélküli nagy kiterjedésű hálózati (WWAN) kártya eltávolítása | 45 |
| A vezeték nélküli nagy kiterjedésű hálózati (WWAN) kártya beszerelése  | 46 |
| 17: fejezetTápcsatlakozó                                               | 47 |
| A tápcsatlakozó eltávolítása                                           | 47 |
| A tápcsatlakozó beszerelése                                            | 48 |
| 18: fejezetHűtőborda                                                   | 49 |
| A hűtőborda eltávolítása                                               | 49 |
| A hűtőborda beszerelése                                                | 50 |
| 19: fejezetProcesszor                                                  | 51 |
| A processzor eltávolítása                                              | 51 |
| A processzor beszerelése                                               | 52 |
| 20: fejezetBillentyűzet-keret                                          | 53 |
| A billentyűzetkeret eltávolítása                                       | 53 |
| A billentyűzetkeret beszerelése                                        | 54 |
| 21: fejezetBillentyűzet                                                | 55 |
| A billentyűzet eltávolítása                                            | 55 |
| A billentyűzet beszerelése                                             | 57 |
| 22: fejezetCsuklótámasz                                                | 59 |
| A csuklótámasz eltávolítása                                            | 59 |
| A csuklótámasz beszerelése                                             | 60 |
| 23: fejezetSmart Card kártyaolvasó                                     | 63 |
| Az intelligenskártya-olvasó eltávolítása                               | 63 |
| Az intelligenskártya-olvasó beszerelése                                | 64 |

| 24: fejezetExpress Card tartórekesz                | 65 |
|----------------------------------------------------|----|
| Az ExpressCard kártya tokjának eltávolítása        | 65 |
| Az ExpressCard kártya tokjának beszerelése         | 66 |
| 25: fejezetVezeték nélküli kapcsoló panelje        | 67 |
| A vezeték nélküli kapcsoló paneljének eltávolítása | 67 |
| A vezeték nélküli kapcsoló paneljének beszerelése  | 68 |
| 26: fejezetAlaplap                                 | 69 |
| Az alaplap eltávolítása                            | 69 |
| Az alaplap beszerelése                             | 72 |
| 27: fejezetHangszóró                               | 75 |
| A hangszórók eltávolítása                          | 75 |
| A hangszórók beszerelése                           | 77 |
| 28: fejezetl/O panel                               | 79 |
| Az I/O panel eltávolítása                          | 79 |
| Az I/O panel beszerelése                           | 81 |
| 29: fejezetKijelzőegység                           | 83 |
| A kijelzőegység eltávolítása                       | 83 |
| A kijelzőegység felszerelése                       | 86 |
| 30: fejezetKijelzőelőlap                           |    |
| A kijelzőelőlap eltávolítása                       | 87 |
| A kijelzőelőlap felszerelése                       | 87 |
| 31: fejezetKijelzőpanel                            | 89 |
| A kijelzőpanel eltávolítása                        |    |
| A kijelzőpanel felszerelése                        | 90 |
| 32: fejezetKamera                                  | 91 |
| A kamera eltávolítása                              | 91 |

| A kamera beszerelése                    | 91  |
|-----------------------------------------|-----|
| 33: fejezetMűszaki adatok               | 93  |
| Műszaki adatok                          | 93  |
| 34: fejezetRendszerbeállítás            | 99  |
| Rendszerbeállítás áttekintése           |     |
| Belépés a Rendszerbeállításokba         |     |
| A Rendszerbeállítás program menüpontjai | 99  |
| 35: fejezetDiagnostics (Diagnosztika)   | 113 |
| Az eszközök állapotjelző fényei         | 113 |
| Az akkumulátor állapotjelző fényei      | 113 |
| LED hibakódok                           | 113 |
| 36: fejezetKapcsolatfelvétel a Dell-lel | 117 |
| A Dell elérhetőségei                    | 117 |

## Munka a számítógép belsejében

### Mielőtt elkezdene dolgozni a számítógép belsejében

A számítógép esetleges károsodásának elkerülése és saját biztonsága érdekében tartsa be az alábbi biztonsági irányelveket. Ha másképp nincs jelezve, a jelen dokumentumban leírt minden művelet a következő feltételek teljesülését feltételezi:

- Elvégezte a Munka a számítógép belsejében című fejezetben leírt lépéseket.
- Elolvasta a számítógéphez mellékelt biztonsággal kapcsolatos tudnivalókat.
- A számítógép alkatrészeinek visszaszerelése vagy ha az alkatrészt külön vásárolták meg – beépítése az eltávolítási eljárás lépéseinek ellentétes sorrendben történő végrehajtásával történik.

VIGYÁZAT: A számítógép belsejében végzett munka előtt olvassa el figyelmesen a számítógéphez mellékelt biztonsági tudnivalókat. Bővebb biztonsági útmutatásokért lásd a Megfelelőségi honlapot a www.dell.com/regulatory\_compliance címen.

FIGYELMEZTETÉS: Számos javítást csak képesített, hivatalos szakember végezhet. A hibaelhárítást és az egyszerű javításokat csak a termékismertetőben feltüntetett módon, illetve a telefonos ügyféltámogatás utasításának megfelelően szabad elvégezni. A jótállás nem vonatkozik a Dell által nem engedélyezett javításokból eredő sérülésekre. Olvassa el és kövesse a termékhez mellékelt biztonsági utasításokat.

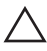

FIGYELMEZTETÉS: Az elektrosztatikus kisülések érdekében földelje le magát egy csuklópánttal, vagy időközönként érjen hozzá egy festetlen fémfelülethez, pl. a számítógép hátulján lévő csatlakozóhoz.

FIGYELMEZTETÉS: A komponenseket és kártyákat kezelje óvatosan. Ne érintse meg a kártyákon található komponenseket és érintkezőket. A kártyákat a széleiknél vagy a fém szerelőkeretnél fogja meg. A komponenseket, például a mikroprocesszort vagy a chipet a szélénél, ne az érintkezőknél fogva tartsa.

 $\triangle$ 

FIGYELMEZTETÉS: A kábelek kihúzásakor ne magát a kábelt, hanem a csatlakozót vagy a húzófület húzza. Néhány kábel csatlakozója reteszelő kialakítással van ellátva; a kábel eltávolításakor kihúzás előtt a retesz kioldófülét meg kell nyomni. Miközben széthúzza a csatlakozókat, tartsa őket egy vonalban, hogy a csatlakozótűk ne görbüljenek meg. A tápkábelek csatlakoztatása előtt ellenőrizze mindkét csatlakozódugó megfelelő helyzetét és beállítását.

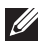

MEGJEGYZÉS: A számítógép színe és bizonyos komponensek különbözhetnek a dokumentumban leírtaktól.

A számítógép károsodásának elkerülése érdekében végezze el az alábbi műveleteket, mielőtt a számítógép belsejébe nyúl.

- 1. Gondoskodjon róla, hogy a munkafelület kellően tiszta és sima legyen, hogy megelőzze a számítógép fedelének karcolódását.
- 2. Kapcsolja ki a számítógépet (lásd A számítógép kikapcsolása című részt).
- 3. Ha a számítógép olyan dokkolóhoz csatlakozik, mint az opcionális médiabázis vagy lapos akkumulátor, szüntesse meg a dokkolást.

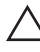

### kábelt, majd a hálózati eszközből.

- 4. Húzzon ki minden hálózati kábelt a számítógépből.
- 5. Áramtalanítsa a számítógépet és minden csatolt eszközt.
- 6. Zárja le a képernyőt, és sima munkafelületen fordítsa a számítógépet fejjel lefelé.
- MEGJEGYZÉS: Az alaplap sérülésének elkerülése érdekében távolítsa el a fő akkumulátort a számítógép szerelése előtt.
- 7. Távolítsa el a fő akkumulátort (lásd az Akkumulátor című fejezetet).
- 8. Fordítsa fejjel lefelé a számítógépet.
- 9. Nyissa fel a kijelzőt.
- **10.** A bekapcsológomb megnyomásával földelje az alaplapot.

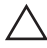

∧ FIGYELMEZTETÉS: Az elektromos áramütés elkerülése érdekében a burkolat felnyitása előtt mindig húzza ki a tápkábelt.

FIGYELMEZTETÉS: Mielőtt bármihez is hozzányúlna a számítógép belsejében, földelje le saját testét, érintsen meg egy festetlen fémfelületet a számítógép hátulján. Munka közben időről időre érintsen meg valamilyen festetlen fémfelületet, hogy levezesse az időközben felgyűlt statikus elektromosságot, ami károsíthatná a helső alkatrészeket.

11. Távolítsa el az esetleg a foglalatokban lévő ExpressCard vagy Smart Cardkártyákat.

### Ajánlott szerszámok

A jelen dokumentumban szereplő eljárások a következő szerszámokat igényelhetik:

- Kis, laposélű csavarhúzó
- #0 csillagcsavarhúzó

- #1 csillagcsavarhúzó
- Kis műanyag pálca
- BIOS frissítőprogram CD-je

### A számítógép kikapcsolása

FIGYELMEZTETÉS: Az adatvesztés elkerülése érdekében a számítógép kikapcsolása előtt mentsen és zárjon be minden nyitott fájlt, és lépjen ki minden futó programból.

- 1. Állítsa le az operációs rendszert:
  - Windows Vista esetében:

Kattintson a **Start** <sup>(1)</sup> gombra,majd kattintson a **Start** menü jobb alsó sarkában lévő nyílra (lásd az ábrát), végül a **Leállítás** lehetőségre.

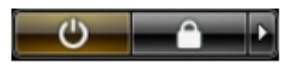

- Windows XP esetében:
  Kattintson a következőkre: Start → Számítógép kikapcsolása →
  Kikapcsolás . Miután az operációs rendszer leállt, a számítógép kikapcsol.
- 2. Győződjön meg arról, hogy a számítógép és a csatlakoztatott eszközök ki vannak kapcsolva. Ha az operációs rendszer leállásakor a számítógép és a csatlakoztatott eszközök nem kapcsolnak ki automatikusan, akkor a kikapcsoláshoz tartsa nyomva a bekapcsológombot mintegy 4 másodpercig.

### Miután befejezte a munkát a számítógép belsejében

Miután befejezte a visszahelyezési eljárásokat, győződjön meg róla, hogy csatlakoztatta-e a külső készülékeket, kártyákat, kábeleket stb., mielőtt a számítógépet bekapcsolná.

### $\triangle$

### FIGYELMEZTETÉS: A számítógép sérülésének elkerülése érdekében, csak az ehhez a Dell modellhez tervezett akkumulátort használjon. Ne használjon más Dell számítógéphez gyártott akkumulátort.

- 1. Csatlakoztassa a külső eszközöket (portreplikátor, lapos akkumulátor, médiabázis stb.), és helyezze vissza a kártyákat (pl. ExpressCard kártya).
- 2. Csatlakoztassa az esetleges telefon vagy hálózati kábeleket a számítógépére.

## FIGYELMEZTETÉS: Hálózati kábel csatlakoztatásakor először dugja a kábelt a hálózati eszközbe, majd a számítógépbe.

- 3. Helyezze vissza az akkumulátort.
- 4. Csatlakoztassa a számítógépét és minden hozzá csatolt eszközt elektromos aljzataikra.
- 5. Kapcsolja be a számítógépet.

## Secure Digital (SD) kártya

### A Secure Digital (SD) kártya eltávolítása

- 1. Kövesse a *Mielőtt elkezdene dolgozni a számítógépen* című fejezet utasításait.
- 2. Nyomja be óvatosan az SD-kártyát a számítógépből való kivételhez.

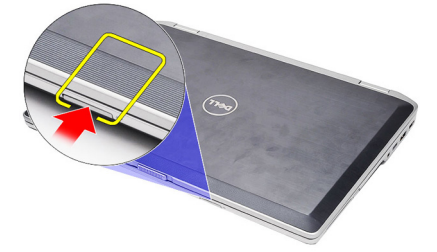

3. Fogja meg az SD kártyát, és húzza ki a számítógépből.

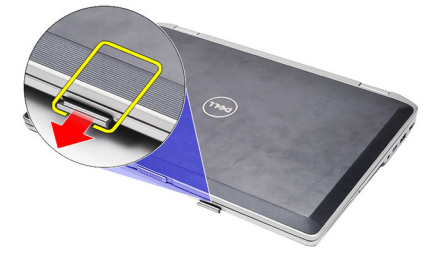

### A Secure Digital (SD) kártya beszerelése

- 1. Csúsztassa be az SD kártyát a bővítőhelyre, amíg be nem kattan a helyére.
- 2. Kövesse a *Miután befejezte a munkát a számítógép belsejében* című fejezet utasításait.

## ExpressCard-kártya

### Az ExpressCard-kártya eltávolítása

- 1. Kövesse a *Mielőtt elkezdene dolgozni a számítógépen* című fejezet utasításait.
- 2. Nyomja be óvatosan az ExpressCard-kártyát a számítógépből való kivételhez.

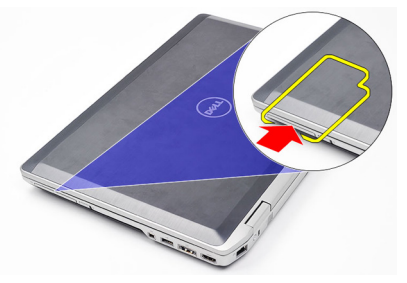

3. Csúsztassa ki az ExpressCard-kártyát a számítógépből.

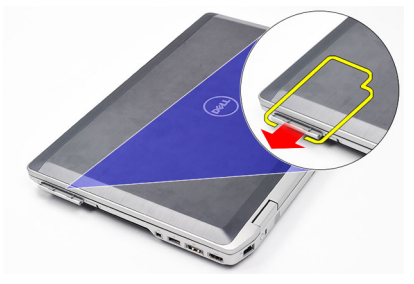

### Az ExpressCard-kártya beszerelése

- 1. Csúsztassa az ExpressCard-kártyát a foglalatába, amíg kattanást nem hall.
- 2. Kövesse a *Miután befejezte a munkát a számítógép belsejében* című fejezet utasításait.

## Modemcsatlakozó

### A modemcsatlakozó dugójának eltávolítása

- 1. Kövesse a Mielőtt elkezdene dolgozni a számítógépen című fejezet utasításait.
- 2. A modemcsatlakozó dugójának kipattintásához illesszen egy gémkapcsot a furatba.

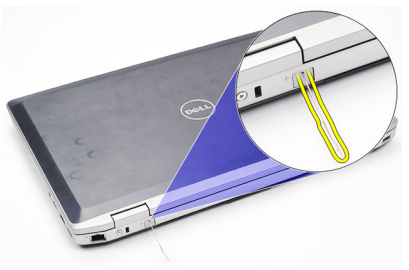

### A modemcsatlakozó dugójának beszerelése

- 1. Helyezze be és nyomja be a modemcsatlakozó dugóját a modem portba.
- 2. Kövesse a *Miután befejezte a munkát a számítógép belsejében* című fejezet utasításait.

## Akkumulátor

### Az akkumulátor eltávolítása

- 1. Kövesse a Mielőtt elkezdene dolgozni a számítógépen című fejezet utasításait.
- 2. Az akkumulátor kioldásához csúsztassa a kioldóreteszeket nyitott állásba.

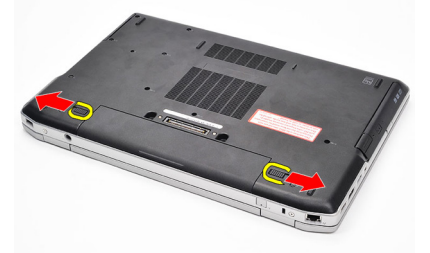

**3.** Forgassa el felfelé az akkumulátor külső szélét, majd távolítsa el a számítógépből.

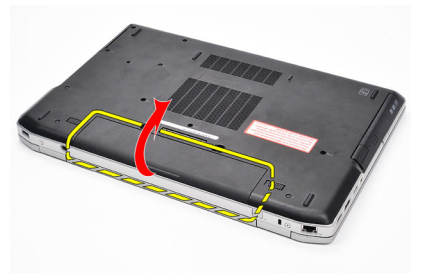

### Az akkumulátor beszerelése

- 1. Csúsztassa az akkumulátort a foglalatába, amíg kattanást nem hall.
- 2. Kövesse a *Miután befejezte a munkát a számítógép belsejében* című fejezet utasításait.

# Előfizetői egyéni azonosító modul (SIM) kártya 6

### Az előfizetői egyéni azonosító modul (SIM) kártya eltávolítása

- 1. Kövesse a *Mielőtt elkezdene dolgozni a számítógépen* című fejezet utasításait.
- 2. Távolítsa el az akkumulátort.
- 3. Nyomja be óvatosan a SIM-kártyát a számítógépből való kivételhez.

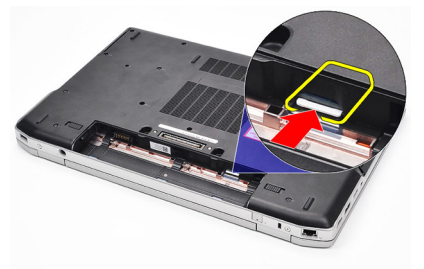

4. Fogja meg az SIM kártyát, és húzza ki a számítógépből.

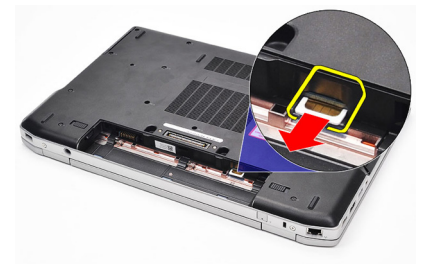

### Az előfizetői egyéni azonosító modul (SIM) kártya beszerelése

- 1. Csúsztassa be a SIM-kártyát a megfelelő foglalatba.
- 2. Helyezze vissza az akkumulátort.
- **3.** Kövesse a *Miután befejezte a munkát a számítógép belsejében* című fejezet utasításait.

## Merevlemez-meghajtó

### A merevlemez eltávolítása

- 1. Kövesse a Mielőtt elkezdene dolgozni a számítógépen című fejezet utasításait.
- 2. Távolítsa el az akkumulátort.
- 3. Távolítsa el a merevlemez-meghajtót a számítógéphez rögzítő csavarokat.

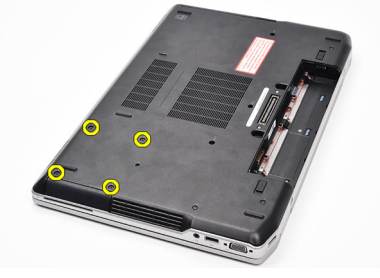

4. Csúsztassa ki a merevlemez-meghajtót a számítógépből.

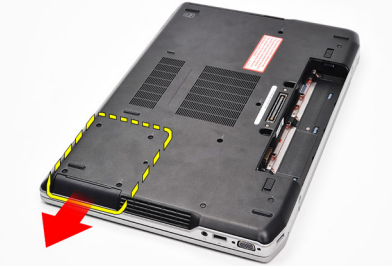

5. Távolítsa el a tartókeretet a merevlemez-meghajtóhoz rögzítő csavarokat.

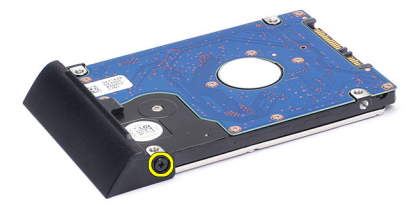

6. Húzza ki, majd vegye le a tartókeretet a merevlemez-meghajtóról.

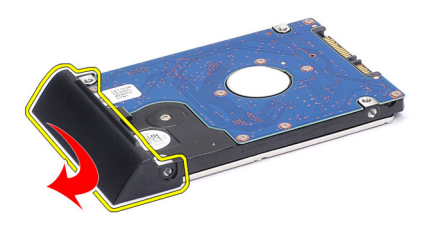

### A merevlemez beszerelése

- 1. Rögzítse a tartókeretet a merevlemez-meghajtóhoz.
- 2. Húzza meg a tartókeretet a merevlemez-meghajtóhoz rögzítő csavarokat.
- 3. Csúsztassa be a merevlemez-meghajtót a számítógépbe.
- 4. Helyezze vissza, és húzza meg a merevlemez-meghajtót a számítógéphez rögzítő csavarokat.
- 5. Helyezze be az *akkumulátort*.
- 6. Kövesse a *Miután befejezte a munkát a számítógép belsejében* című fejezet utasításait.

## Optikai meghajtó

### Az optikai meghajtó eltávolítása

- 1. Kövesse a *Mielőtt elkezdene dolgozni a számítógépen* című fejezet utasításait.
- 2. Távolítsa el az akkumulátort.
- 3. Nyomja meg, és oldja ki az optikai meghajtó reteszét.

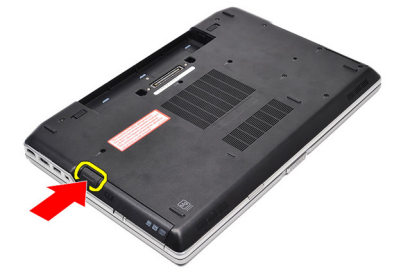

4. Húzza ki az optikai meghajtót a számítógépből.

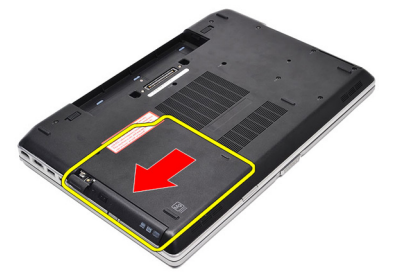

5. Az optikai meghajtó eltávolításához húzza az optikai meghajtó fedelét az egyik oldalról.

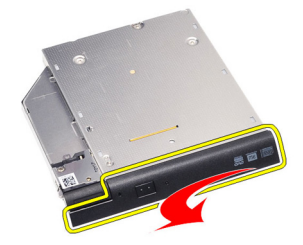

6. A rekeszből történő teljes kivételhez húzza az optikai meghajtó fedelét a másik irányból.

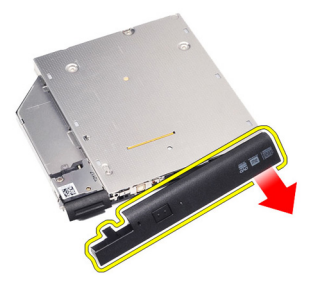

7. Távolítsa el a reteszt az optikai meghajtóhoz rögzítő csavarokat.

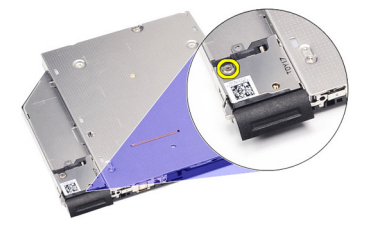

8. Távolítsa el a reteszt az optikai meghajtóról.

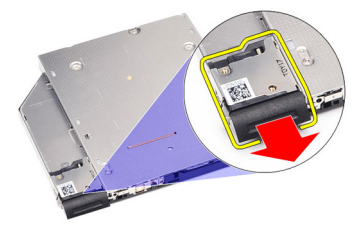

9. Távolítsa el a beépítő keretet az optikai meghajtóhoz rögzítő csavarokat.

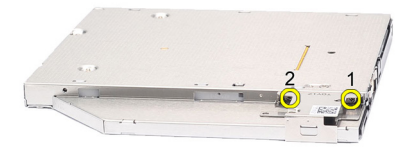

10. Távolítsa el a beépítő keretet az optikai meghajtóról.

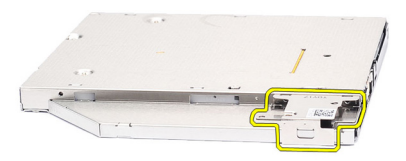

### Az optikai meghajtó beszerelése

- 1. Helyezze vissza a beépítő keretet az optikai meghajtóra.
- 2. Helyezze vissza, és húzza meg a beépítő keretet az optikai meghajtó rekeszéhez rögzítő csavarokat.
- 3. Helyezze vissza a reteszt az optikai meghajtóra.
- 4. Helyezze vissza, és húzza meg a reteszt az optikai meghajtóhoz rögzítő csavart.
- 5. Nyomja be az optikai meghajtó fedelének bal oldalát, amíg az a helyére nem kattan az optikai meghajtóban.
- 6. Nyomja be az optikai meghajtó fedelének jobb oldalát.
- 7. Helyezze be az optikai meghajtót a számítógépbe.
- 8. Tolja be az optikai meghajtót a tálcakiadó gombnál fogva, amíg az a helyére nem kattan.
- 9. Helyezze be az akkumulátort.
- **10.** Kövesse a *Miután befejezte a munkát a számítógép belsejében* című fejezet utasításait.

## Alap burkolat

### Az alap burkolat eltávolítása

- 1. Kövesse a *Mielőtt elkezdene dolgozni a számítógépen* című fejezet utasításait.
- 2. Távolítsa el az akkumulátort.
- 3. Távolítsa el az alap burkolatot a számítógéphez rögzítő csavarokat.

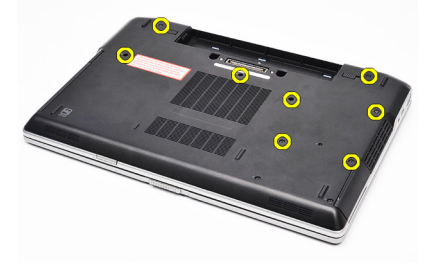

**4.** Emelje fel a burkolatot a számítógép hátuljáról, majd csúsztassa a számítógép eleje felé.

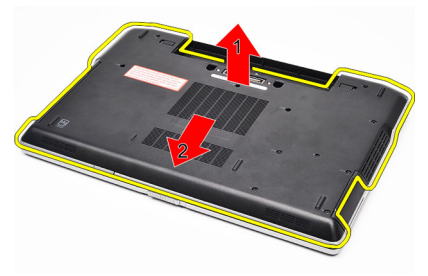

5. Vegye ki az alap burkolatot a számítógépből.

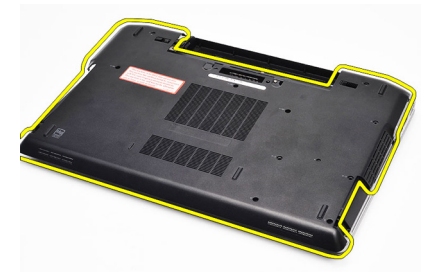

### Az alap burkolat felszerelése

- 1. Illessze az alap burkolaton található csavarfuratokat a számítógéphez.
- 2. Húzza meg az alap burkolatot a számítógéphez rögzítő csavarokat.
- **3.** Helyezze be az *akkumulátort*.
- **4.** Kövesse a *Miután befejezte a munkát a számítógép belsejében* című fejezet utasításait.

## Memória

### A memória eltávolítása

- 1. Kövesse a Mielőtt elkezdene dolgozni a számítógépen című fejezet utasításait.
- 2. Távolítsa el az akkumulátort.
- 3. Távolítsa el a Secure Digital (SD) kártyát.
- 4. Távolítsa el az alap burkolatot.
- 5. Húzza szét a rögzítőfüleket a memóriamodulról, amíg az ki nem ugrik a helyéről.

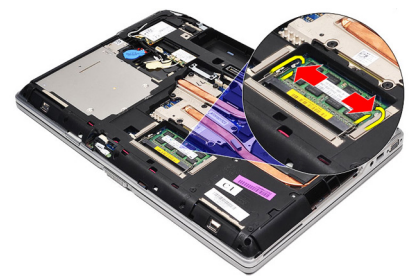

6. Távolítsa el a memóriamodult.

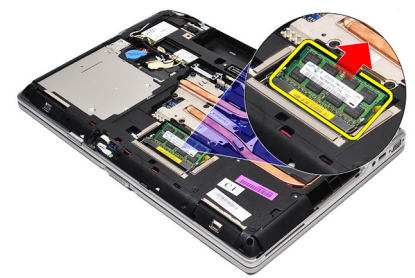

### A memória beszerelése

- 1. Helyezze be a memóriát a memóriafoglalatba.
- 2. Nyomja be a memóriamodult az alaplaphoz rögzítő kapcsokat.
- 3. Szerelje be az *alap burkolatot*.
- 4. Helyezze be a *Secure Digital (SD) kártyát*.
- 5. Helyezze be az *akkumulátort*.
- **6.** Kövesse a *Miután befejezte a munkát a számítógép belsejében* című fejezet utasításait.

## Bluetooth-kártya

## 11

### A Bluetooth-kártya eltávolítása

- 1. Kövesse a Mielőtt elkezdene dolgozni a számítógépen című fejezet utasításait.
- 2. Távolítsa el az akkumulátort.
- 3. Távolítsa el az alap burkolatot.
- 4. Csatlakoztassa le a Bluetooth-kábelt az alaplapról.

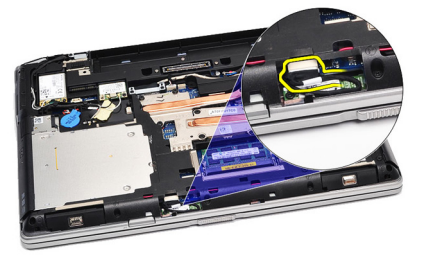

5. Távolítsa el a Bluetooth kártyát az alaplaphoz rögzítő csavart.

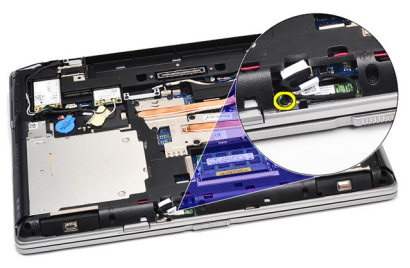

6. Emelje fel a Bluetooth-kártyát, majd távolítsa el a számítógépből.

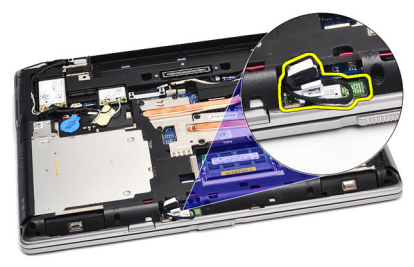

7. Csatlakoztassa le a Bluetooth-kábelt a Bluetooth-kártyáról.

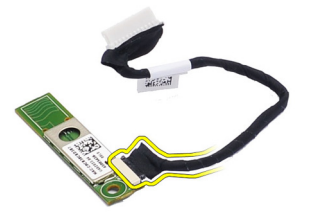

### A Bluetooth-kártya beszerelése

- 1. Csatlakoztassa a Bluetooth-kábelt a Bluetooth-kártyához.
- 2. Csatlakoztassa a Bluetooth-kábel másik végét az alaplaphoz.
- 3. Helyezze a Bluetooth-kártyát a számítógépben elfoglalt helyére.
- 4. Helyezze vissza, és húzza meg a Bluetooth-kártyát az alaplaphoz rögzítő csavart.
- 5. Szerelje be az *alap burkolatot*.
- 6. Helyezze be az akkumulátort.
- 7. Kövesse a *Miután befejezte a munkát a számítógép belsejében* című fejezet utasításait.

## Gombelem

### A gombelem eltávolítása

- 1. Kövesse a Mielőtt elkezdene dolgozni a számítógépen című fejezet utasításait.
- 2. Távolítsa el az akkumulátort.
- 3. Távolítsa el az alap burkolatot.
- 4. Válassza le a gombelem kábelét az alaplapról.

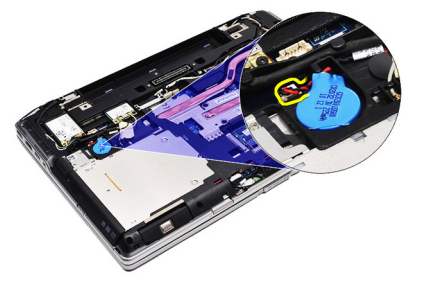

5. Lazítsa meg, és vegye ki a gombelemet a számítógépből.

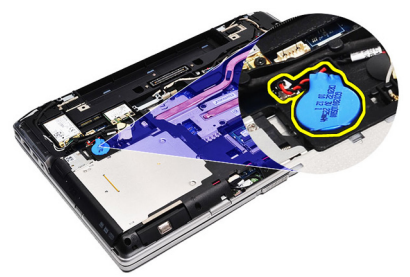

### A gombelem beszerelése

- 1. Rögzítse a gombelem kábelét az alaplapon található megfelelő csatlakozóhoz.
- 2. Illessze a gombelemet a foglalatába.
- 3. Szerelje be az alap burkolatot.
- 4. Helyezze be az akkumulátort.
- 5. Kövesse a *Miután befejezte a munkát a számítógép belsejében* című fejezet utasításait.
### Modemkártya

#### A modemkártya eltávolítása

- 1. Kövesse a Mielőtt elkezdene dolgozni a számítógépen című fejezet utasításait.
- 2. Távolítsa el az akkumulátort.
- 3. Távolítsa el az alap burkolatot.
- 4. Válassza le a modemkártyát az alaplaphoz rögzítő csatlakozót.

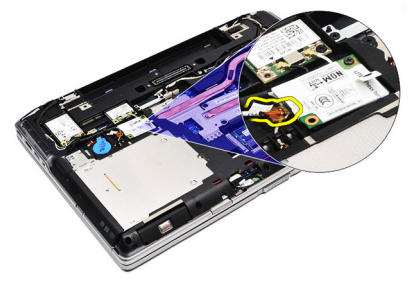

5. Távolítsa el a modemet a számítógéphez rögzítő csavart.

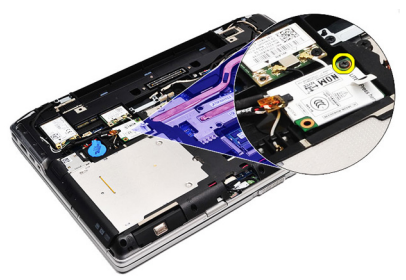

6. Emelje fel a modemkártyát, majd távolítsa el a számítógépből.

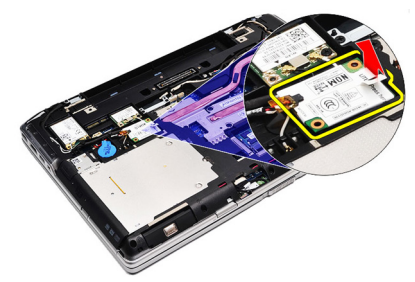

#### A modemkártya beszerelése

- 1. Szorítsa meg a modemkártyát az alaplaphoz rögzítő csatlakozót.
- 2. Helyezze a modemet a foglalatába, majd nyomja le a modult az alaplaphoz történő csatlakoztatáshoz.
- **3.** Csatlakoztassa a modem kábelét az alaplaphoz.
- 4. Húzza meg az modemkártyát a számítógéphez rögzítő csavart.
- 5. Szerelje be az *alap burkolatot*.
- 6. Helyezze be az *akkumulátort*.
- 7. Kövesse a *Miután befejezte a munkát a számítógép belsejében* című fejezet utasításait.

# Modemcsatlakozó

#### A modemcsatlakozó eltávolítása

- 1. Kövesse a Mielőtt elkezdene dolgozni a számítógépen című fejezet utasításait.
- 2. Távolítsa el az akkumulátort.
- 3. Távolítsa el a Secure Digital (SD) kártyát.
- 4. Távolítsa el az alap burkolatot.
- 5. Távolítsa el a modemkártyát.
- 6. Válassza le az antennakábeleket.

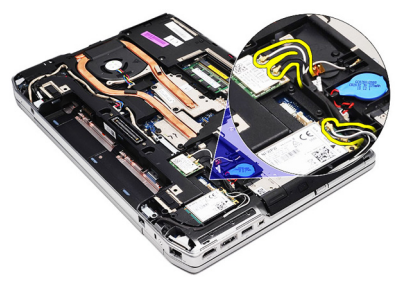

7. Válassza le az antennakábeleket a kábelvezetőről.

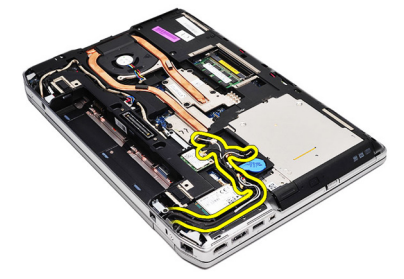

8. Válassza le a modem kábelét.

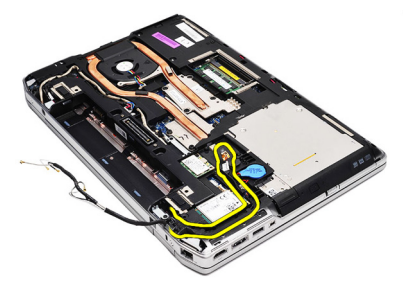

9. Távolítsa el a modemcsatlakozó tartóját rögzítő csavart.

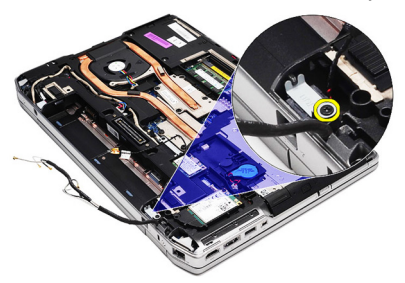

10. Távolítsa el a modemcsatlakozó tartóját.

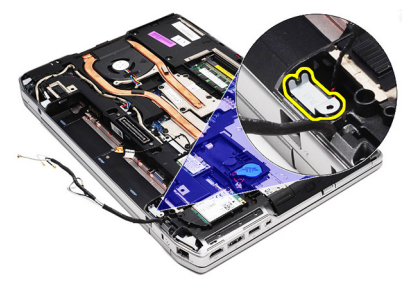

11. Távolítsa el a modemcsatlakozót.

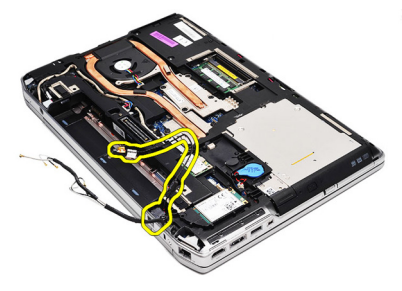

#### A modemcsatlakozó beszerelése

- 1. Illessze a modemcsatlakozót az eredeti helyére.
- 2. Illessze a modemcsatlakozó tartóját az eredeti helyére.
- 3. Húzza meg a modemcsatlakozó tartóját rögzítő csavart.
- 4. Vezesse el és csatlakoztassa a modem kábelét.
- 5. Vezesse el és csatlakoztassa az antennakábeleket.
- 6. Szerelje be a *modemkártyát*.
- 7. Szerelje be az *alap burkolatot*.
- 8. Helyezze be a Secure Digital (SD) kártyát.
- 9. Helyezze be az *akkumulátort*.
- **10.** Kövesse a *Miután befejezte a munkát a számítógép belsejében* című fejezet utasításait.

# Vezeték nélküli helyi hálózati (WLAN) kártya

#### A vezeték nélküli helyi hálózati (WLAN) kártya eltávolítása

- 1. Kövesse a Mielőtt elkezdene dolgozni a számítógépen című fejezet utasításait.
- 2. Távolítsa el az akkumulátort.
- **3.** Távolítsa el az *alap burkolatot*.
- 4. Csatolja le az antennakábeleket a WLAN kártyáról.

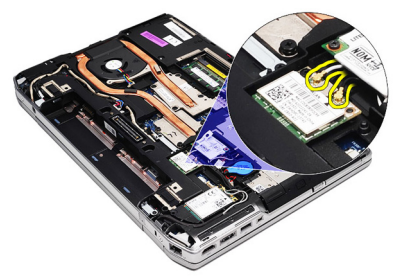

5. Távolítsa el a WLAN kártyát a számítógéphez rögzítő csavart.

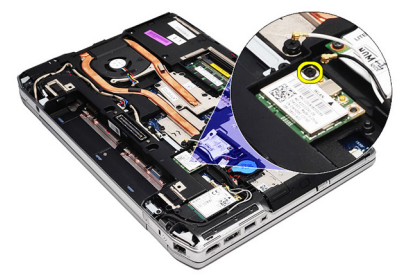

6. Távolítsa el a WLAN kártyát az alaplapon lévő foglalatából.

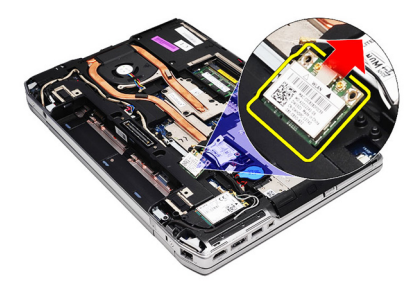

#### A vezeték nélküli helyi hálózati (WLAN) kártya beszerelése

- 1. Helyezze a WLAN-kártyát 45 fokos szögben a megfelelő foglalatba.
- 2. Csatlakoztassa az antennakábeleket a WLAN kártyán megjelölt csatlakozókhoz.
- 3. Helyezze vissza, és húzza meg a WLAN kártyát a számítógéphez rögzítő csavart.
- 4. Szerelje be az *alap burkolatot*.
- 5. Helyezze be az *akkumulátort*.
- 6. Kövesse a *Miután befejezte a munkát a számítógép belsejében* című fejezet utasításait.

# Vezeték nélküli nagykiterjedésű hálózati (WWAN) kártya **16**

#### A vezeték nélküli nagy kiterjedésű hálózati (WWAN) kártya eltávolítása

- 1. Kövesse a *Mielőtt elkezdene dolgozni a számítógépen* című fejezet utasításait.
- 2. Távolítsa el az akkumulátort.
- 3. Távolítsa el az alap burkolatot.
- 4. Csatolja le az antennakábeleket a WWAN kártyáról

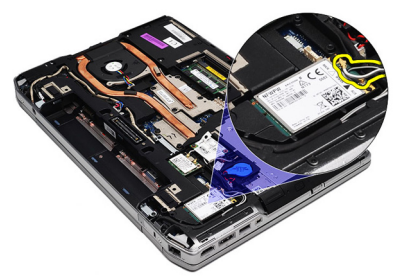

5. Távolítsa el a WWAN kártyát a számítógéphez rögzítő csavart.

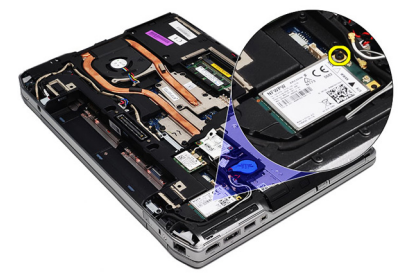

6. Távolítsa el a WWAN kártyát a számítógépből.

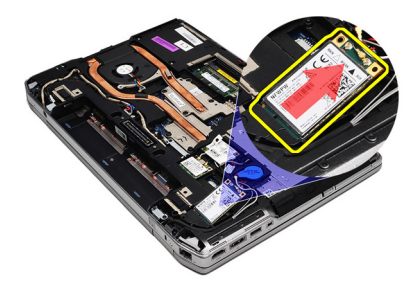

#### A vezeték nélküli nagy kiterjedésű hálózati (WWAN) kártya beszerelése

- 1. Helyezze a WWAN kártyát 45 fokos szögben a megfelelő foglalatba.
- 2. Csatlakoztassa az antennakábeleket a WWAN kártyán megjelölt csatlakozókhoz.
- 3. Helyezze vissza, és húzza meg a WWAN kártyát a számítógéphez rögzítő csavart.
- 4. Szerelje be az *alap burkolatot*.
- 5. Helyezze be az *akkumulátort*.
- 6. Kövesse a *Miután befejezte a munkát a számítógép belsejében* című fejezet utasításait.

# Tápcsatlakozó

#### A tápcsatlakozó eltávolítása

- 1. Kövesse a *Mielőtt elkezdene dolgozni a számítógépen* című fejezet utasításait.
- 2. Távolítsa el az akkumulátort.
- 3. Távolítsa el az alap burkolatot.
- 4. Válassza le a tápcsatlakozó kábelét, és fejtse ki a kábelvezető csatornából.

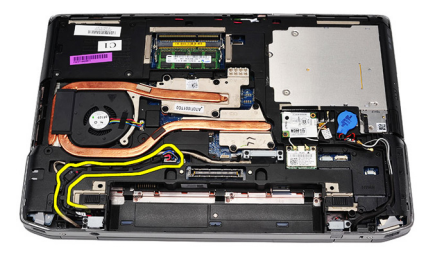

5. Távolítsa el a tápcsatlakozó tartóját a számítógéphez rögzítő csavart.

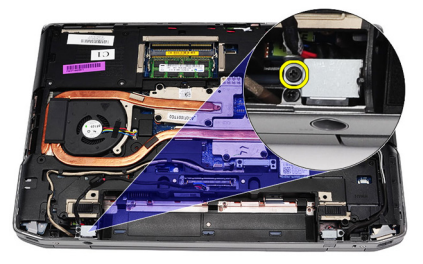

6. Távolítsa el a tápcsatlakozó portot a számítógépből.

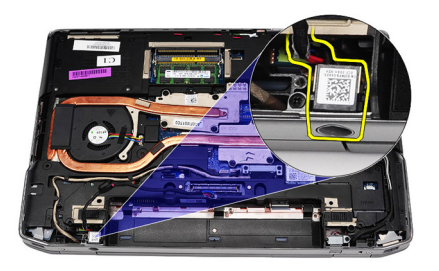

7. Távolítsa el a tápcsatlakozó keretét.

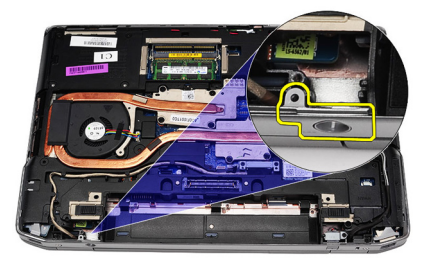

#### A tápcsatlakozó beszerelése

- 1. Illessze a tápcsatlakozó peremét az eredeti helyére.
- 2. Húzza meg a tápcsatlakozó peremét a számítógéphez rögzítő csavart.
- 3. Helyezze be a tápcsatlakozót a foglalatába.
- 4. Szerelje be a helyére a tápcsatlakozó tartókeretét, és húzza meg a rögzítőcsavarokat.
- 5. Csatlakoztassa a tápcsatlakozót az alaplaphoz.
- 6. Vezesse el és csatlakoztassa a tápcsatlakozó kábelét.
- 7. Távolítsa el az *alap burkolatot*.
- 8. Távolítsa el az akkumulátort.
- **9.** Kövesse a *Miután befejezte a munkát a számítógép belsejében* című fejezet utasításait.

### Hűtőborda

#### A hűtőborda eltávolítása

- 1. Kövesse a Mielőtt elkezdene dolgozni a számítógépen című fejezet utasításait.
- 2. Távolítsa el az akkumulátort.
- **3.** Távolítsa el az *alap burkolatot*.
- 4. Csatlakoztassa le a hűtőborda kábelét az alaplapról.

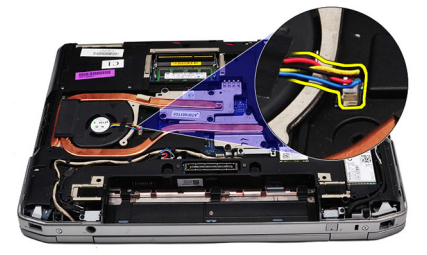

5. Távolítsa el a hűtőbordát az alaplaphoz rögzítő csavarokat.

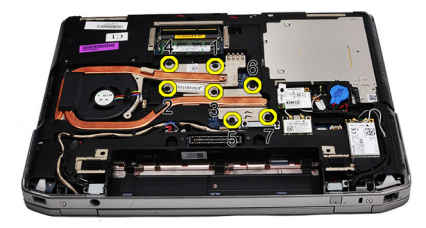

6. Emelje meg a hűtőborda jobb oldalát, és oldalra csúsztatva távolítsa el az alaplapból.

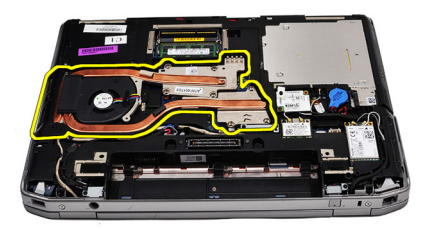

#### A hűtőborda beszerelése

- 1. Csúsztassa a hűtőbordát az alaplapon eredetileg elfoglalt helyére.
- 2. Húzza meg a hűtőbordát az alaplaphoz rögzítő csavarokat.
- **3.** Csatlakoztassa a hűtőborda kábelét az alaplaphoz.
- 4. Szerelje be az *alap burkolatot*.
- 5. Helyezze be az *akkumulátort*.
- 6. Kövesse a *Miután befejezte a munkát a számítógép belsejében* című fejezet utasításait.

### Processzor

#### A processzor eltávolítása

- 1. Kövesse a *Mielőtt elkezdene dolgozni a számítógépen* című fejezet utasításait.
- 2. Távolítsa el az akkumulátort.
- 3. Távolítsa el az alap burkolatot.
- 4. Távolítsa el a hűtőbordát.
- 5. Forgassa el a processzor bütykös csavarját az óramutató járásával ellentétes irányba.

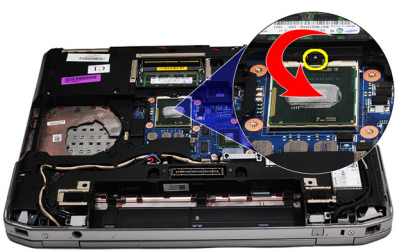

6. Emelje meg, és távolítsa el a processzort az alaplapból.

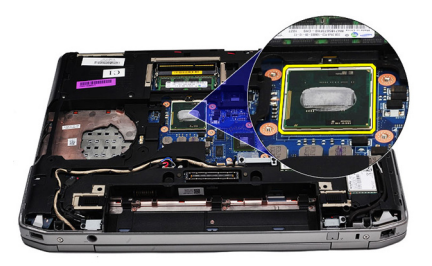

#### A processzor beszerelése

- 1. Illessze a processzor bemetszéseit a foglalathoz.
- 2. Csúsztassa a processzort a foglalatba.
- **3.** Forgassa el a processzor bütykös csavarját az óramutató járásával azonos irányba.
- 4. Szerelje be a *hűtőbordát*.
- 5. Szerelje be az *alap burkolatot*.
- 6. Helyezze be az *akkumulátort*.
- 7. Kövesse a *Miután befejezte a munkát a számítógép belsejében* című fejezet utasításait.

# Billentyűzet-keret

#### A billentyűzetkeret eltávolítása

- 1. Kövesse a Mielőtt elkezdene dolgozni a számítógépen című fejezet utasításait.
- 2. Egy műanyag rajztű segítségével pattintsa fel a billentyűzetkeretet a számítógépről.

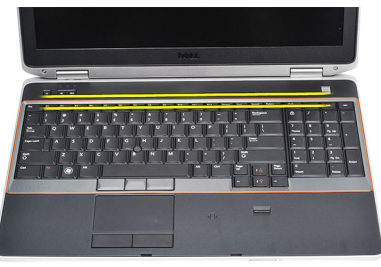

3. Emelje meg a billentyűzetkeretet a rögzítőfülek kioldásához.

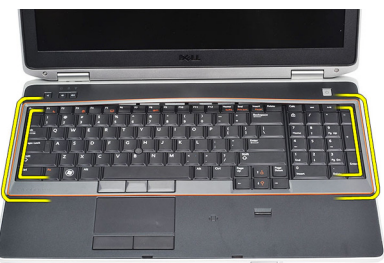

4. Pattintsa fel a billentyűzetkeretet az alsó szélénél fogva.

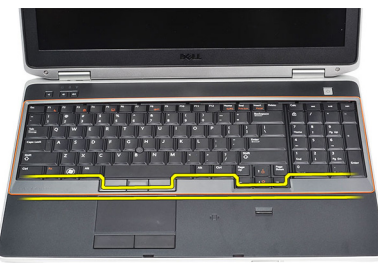

5. Emelje fel, és távolítsa el a billentyűzetkeretet a számítógépből.

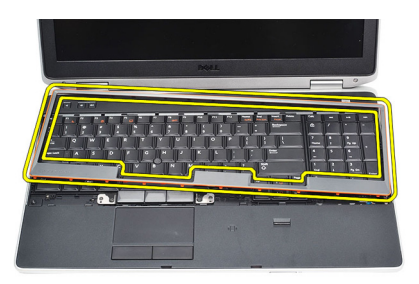

#### A billentyűzetkeret beszerelése

- 1. Illessze a billentyűzetkeretet a rekeszébe.
- 2. Nyomja le a billentyűzetkeretet a szélei mentén, amíg mindenhol a helyére nem pattan.
- **3.** Kövesse a *Miután befejezte a munkát a számítógép belsejében* című fejezet utasításait.

# Billentyűzet

#### A billentyűzet eltávolítása

- 1. Kövesse a Mielőtt elkezdene dolgozni a számítógépen című fejezet utasításait.
- 2. Távolítsa el a *billentyűzet-keretet*.
- 3. Távolítsa el az akkumulátort.
- 4. Távolítsa el az alap burkolatot.
- 5. Távolítsa el a billentyűzetet a csuklótámaszhoz rögzítő csavarokat.

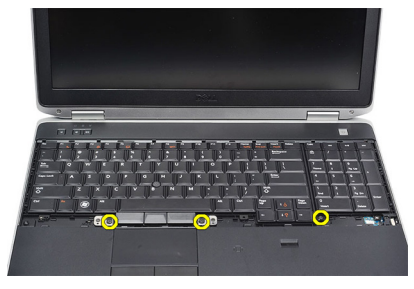

6. Fordítsa fel a billentyűzetet.

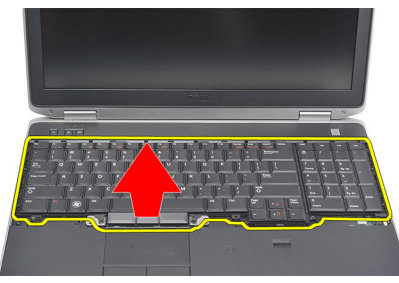

7. Emelje meg a fület a billentyűzet kábelének kioldásához, majd válassza le a számítógépről a kábelt.

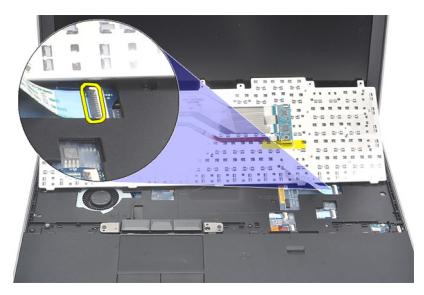

8. Távolítsa el a billentyűzetet az alaplapból.

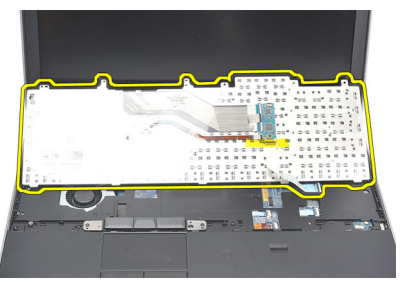

9. Távolítsa el a billentyűzet kábelét a billentyűzethez rögzítő ragasztószalagot.

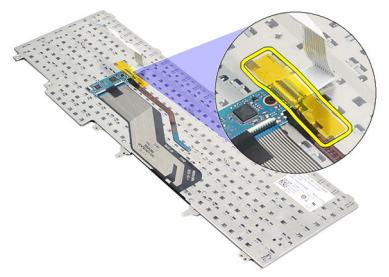

10. Csatlakoztassa le és távolítsa el a billentyűzet adatkábelét a billentyűzetről.

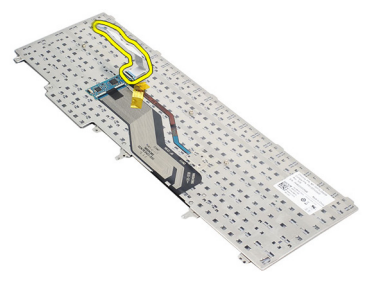

#### A billentyűzet beszerelése

- 1. Csatlakoztassa a billentyűzet kábelét, és egy ragasztószalag segítségével rögzítse a billentyűzethez.
- 2. Csúsztassa a billentyűzetet a rekeszébe, amíg az összes fém rögzítőfül a helyére nem illeszkedik.
- **3.** Nyomja le a billentyűzet bal és jobb oldalát, amíg az összes rögzítőhorog teljesen be nem pattan a számítógépbe.
- 4. Szorítsa meg a billentyűzet kábelét rögzítő kapcsot.
- 5. Helyezze vissza, és húzza meg a billentyűzetet a csuklótámaszhoz rögzítő csavarokat.
- 6. Szerelje be az *alap burkolatot*.
- 7. Helyezze be az akkumulátort.
- 8. Szerelje be a *billentyűzetkeretet*.
- **9.** Kövesse a *Miután befejezte a munkát a számítógép belsejében* című fejezet utasításait.

### Csuklótámasz

#### A csuklótámasz eltávolítása

- 1. Kövesse a Mielőtt elkezdene dolgozni a számítógépen című fejezet utasításait.
- 2. Távolítsa el az akkumulátort.
- 3. Távolítsa el az *alap burkolatot*.
- 4. Távolítsa el a kijelzőegységet.
- 5. Távolítsa el az optikai meghajtót.
- 6. Távolítsa el a merevlemezt.
- 7. Távolítsa el a Bluetooth-kártyát.
- 8. Távolítsa el a *billentyűzet-keretet*.
- 9. Távolítsa el a *billentyűzetet*.
- 10. Távolítsa el a csuklótámaszt a számítógéphez rögzítő csavarokat.

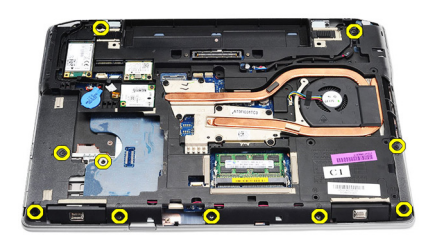

11. Fordítsa meg a számítógépet, és távolítsa el a csavarokat az alaplapból.

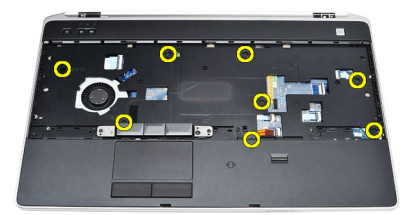

- **12.** Csatlakoztassa le az alaplapról az alábbi kábeleket:
  - Ujjlenyomat-olvasó érzékelője

- Rádiófrekvenciás azonosító (RFID) érzékelője
- Érintőpad
- Médiakártya

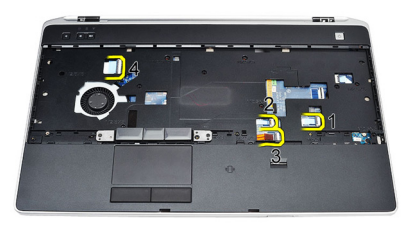

13. Emelje meg 45 fokos szögben a csuklótámaszt, és távolítsa el a számítógépből.

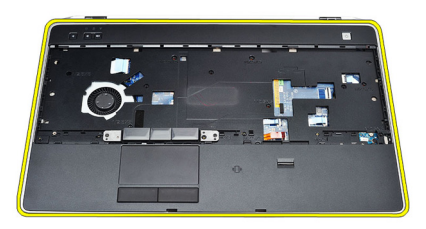

#### A csuklótámasz beszerelése

- 1. Illessze a csuklótámaszt a számítógépben eredetileg elfoglalt helyére, és pattintsa be.
- 2. Csatlakoztassa az alábbi kábeleket az alaplaphoz:
  - Ujjlenyomat-olvasó érzékelője
  - Rádiófrekvenciás azonosító (RFID) érzékelője
  - Érintőpad

- Médiakártya
- **3.** Helyezze vissza, és húzza meg a csuklótámaszt a számítógéphez rögzítő csavarokat.
- 4. Szerelje be a *billentyűzetet*.
- 5. Szerelje be a *billentyűzetkeretet*.
- 6. Szerelje be a *Bluetooth modult*.
- 7. Szerelje be a *merevlemezt*.
- 8. Szerelje be az optikai meghajtót.
- 9. Szerelje be a kijelzőegységet.
- **10.** Szerelje be az *alap burkolatot*.
- **11.** Helyezze be az *akkumulátort*.
- **12.** Kövesse a *Miután befejezte a munkát a számítógép belsejében* című fejezet utasításait.

### Smart Card kártyaolvasó

#### Az intelligenskártya-olvasó eltávolítása

- 1. Kövesse a Mielőtt elkezdene dolgozni a számítógépen című fejezet utasításait.
- 2. Távolítsa el az akkumulátort.
- 3. Távolítsa el az alap burkolatot.
- 4. Távolítsa el a kijelzőegységet.
- 5. Távolítsa el az optikai meghajtót.
- 6. Távolítsa el a merevlemezt.
- 7. Távolítsa el a *Bluetooth-modult*.
- 8. Távolítsa el a *billentyűzet-keretet*.
- 9. Távolítsa el a *billentyűzetet*.
- 10. Távolítsa el a *csuklótámaszt*.
- 11. Csatlakoztassa le az intelligenskártya-olvasó kábelét az alaplapról.

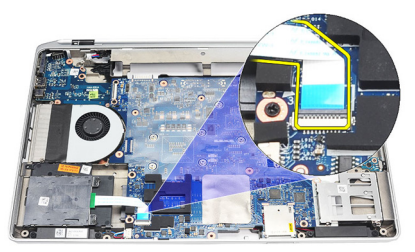

12. Távolítsa el az intelligenskártya-olvasóban található csavarokat.

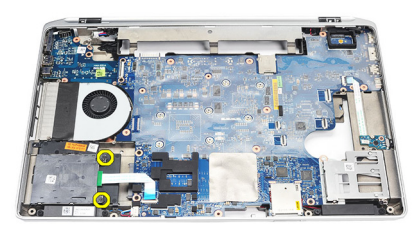

13. Távolítsa el az intelligenskártya-olvasót a számítógépből.

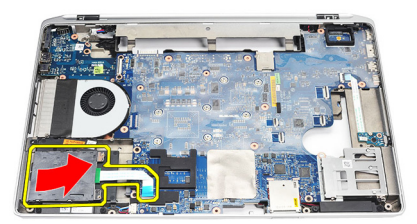

#### Az intelligenskártya-olvasó beszerelése

- 1. Helyezze az intelligenskártya-olvasót a számítógépben eredetileg elfoglalt helyére.
- 2. Húzza meg az intelligenskártya-olvasót rögzítő csavarokat.
- 3. Csatlakoztassa az intelligenskártya-olvasó kábelét az alaplaphoz.
- 4. Szerelje be a *csuklótámaszt*.
- 5. Szerelje be a *billentyűzetet*.
- 6. Szerelje be a *billentyűzetkeretet*.
- 7. Szerelje be a *Bluetooth modult*.
- 8. Szerelje be a *merevlemezt*.
- 9. Szerelje be az *optikai meghajtót*.
- 10. Szerelje be a kijelzőegységet.
- 11. Szerelje be az alap burkolatot.
- 12. Helyezze be az akkumulátort.
- **13.** Kövesse a *Miután befejezte a munkát a számítógép belsejében* című fejezet utasításait.

### **Express Card tartórekesz**

#### Az ExpressCard kártya tokjának eltávolítása

- 1. Kövesse a Mielőtt elkezdene dolgozni a számítógépen című fejezet utasításait.
- 2. Távolítsa el az akkumulátort.
- 3. Távolítsa el az ExpressCard kártyát.
- 4. Távolítsa el az optikai meghajtót.
- 5. Távolítsa el az alap burkolatot.
- 6. Távolítsa el a merevlemezt.
- 7. Távolítsa el a *Bluetooth-kártyát*.
- 8. Távolítsa el a *billentyűzet-keretet*.
- 9. Távolítsa el a *billentyűzetet*.
- 10. Távolítsa el a csuklótámaszt.
- 11. Távolítsa el a kijelzőegységet.
- 12. Távolítsa el az ExpressCard kártya tokját a számítógéphez rögzítő csavarokat.

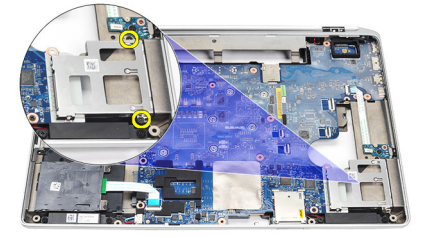

13. Emelje fel az ExpressCard kártya tokját, és távolítsa el a számítógépből.

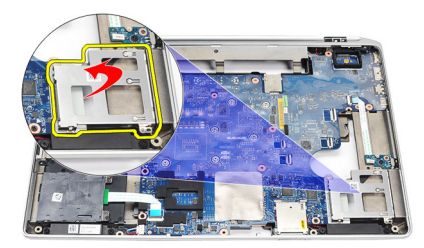

#### Az ExpressCard kártya tokjának beszerelése

- 1. Helyezze az ExpressCard kártya tokját az eredeti helyére.
- 2. Helyezze vissza, és húzza meg az ExpressCard kártya tokját a számítógéphez rögzítő csavarokat.
- **3.** Szerelje be a *kijelzőegységet*.
- 4. Szerelje be a *csuklótámaszt*.
- 5. Szerelje be a *billentyűzetet*.
- 6. Szerelje be a *billentyűzetkeretet*.
- 7. Szerelje be a *Bluetooth modult*.
- 8. Szerelje be a *merevlemezt*.
- 9. Szerelje be az *alap burkolatot*.
- 10. Szerelje be az optikai meghajtót.
- 11. Szerelje be az *ExpressCard kártyát*.
- 12. Helyezze be az akkumulátort.
- **13.** Kövesse a *Miután befejezte a munkát a számítógép belsejében* című fejezet utasításait.

# Vezeték nélküli kapcsoló panelje **25**

#### A vezeték nélküli kapcsoló paneljének eltávolítása

- 1. Kövesse a Mielőtt elkezdene dolgozni a számítógépen című fejezet utasításait.
- 2. Távolítsa el az akkumulátort.
- 3. Távolítsa el az *alap burkolatot*.
- 4. Távolítsa el a kijelzőegységet.
- 5. Távolítsa el az optikai meghajtót.
- 6. Távolítsa el a merevlemezt.
- 7. Távolítsa el a Bluetooth-kártyát.
- 8. Távolítsa el a *billentyűzet-keretet*.
- 9. Távolítsa el a *billentyűzetet*.
- 10. Távolítsa el a *csuklótámaszt*.
- 11. Csatlakoztassa le a vezeték nélküli kapcsoló kábelét az alaplapról.

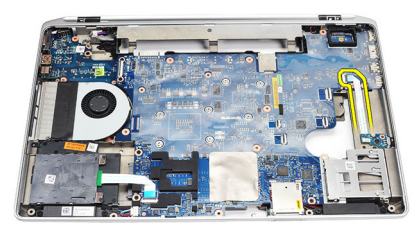

12. Távolítsa el a csavart az alaplapból.

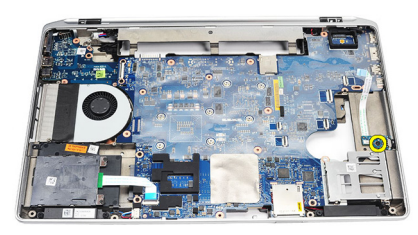

13. Távolítsa el a vezeték nélküli kapcsoló paneljét a számítógépből.

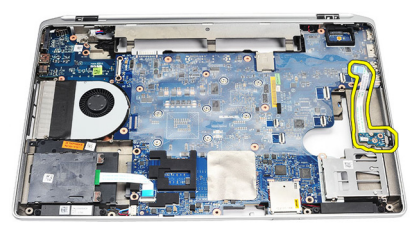

#### A vezeték nélküli kapcsoló paneljének beszerelése

- 1. Illessze a vezeték nélküli kapcsoló paneljét a számítógépben eredetileg elfoglalt helyére.
- 2. Húzza meg a panelen található csavart.
- 3. Vezesse el és csatlakoztassa a vezeték nélküli kapcsoló kábelét az alaplaphoz.
- 4. Szerelje be a *csuklótámaszt*.
- 5. Szerelje be a *billentyűzetet*.
- 6. Szerelje be a *billentyűzetkeretet*.
- 7. Szerelje be a *Bluetooth modult*.
- 8. Szerelje be a merevlemezt.
- 9. Szerelje be az optikai meghajtót.
- 10. Szerelje be a kijelzőegységet.
- 11. Szerelje be az alap burkolatot.
- 12. Helyezze be az akkumulátort.
- **13.** Kövesse a *Miután befejezte a munkát a számítógép belsejében* című fejezet utasításait.

### Alaplap

#### Az alaplap eltávolítása

- 1. Kövesse a Mielőtt elkezdene dolgozni a számítógépen című fejezet utasításait.
- 2. Távolítsa el a Secure Digital (SD) kártyát.
- 3. Távolítsa el az ExpressCard kártyát.
- 4. Távolítsa el az akkumulátort.
- 5. Távolítsa el az alap burkolatot.
- 6. Távolítsa el a kijelzőegységet.
- 7. Távolítsa el az optikai meghajtót.
- 8. Távolítsa el a merevlemezt.
- 9. Távolítsa el a vezeték nélküli helyi hálózati (WLAN) kártyát.
- 10. Távolítsa el a vezeték nélküli nagy kiterjedésű (WWAN) kártyát.
- 11. Távolítsa el a hűtőbordát.
- 12. Távolítsa el a processzort.
- 13. Távolítsa el a memóriát.
- 14. Távolítsa el a Bluetooth-kártyát.
- 15. Távolítsa el a modemkártyát.
- 16. Távolítsa el a billentyűzet-keretet.
- 17. Távolítsa el a *billentyűzetet*.
- 18. Távolítsa el a csuklótámaszt.
- 19. Távolítsa el az ExpressCard kártya tokját.
- 20. Csatlakoztassa le a gombelem kábelét és a tápcsatlakozó kábelét az alaplapról.

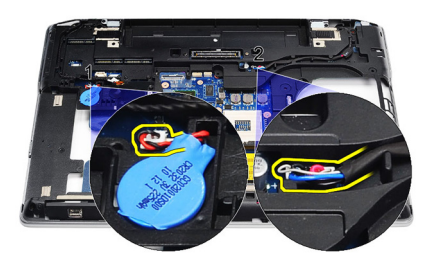

21. Távolítsa el az LVDS keretet rögzítő két csavart.

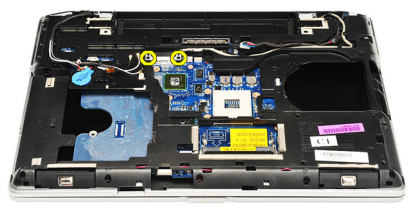

22. Távolítsa el a LVDS keretet.

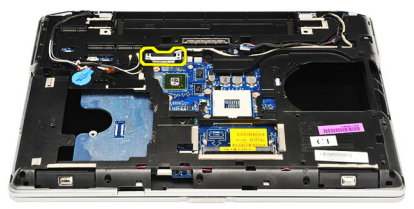

- 23. Csatlakoztassa le az alaplapról az alábbi kábeleket:
  - LVDS
  - Kamera/mikrofon
  - Érintőképernyő (ha van ilyen)

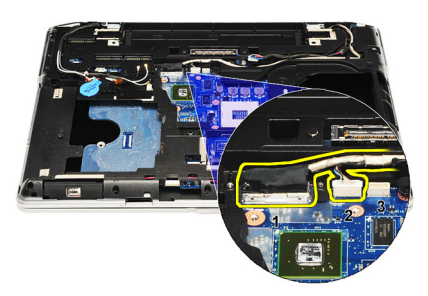

- 24. Fordítsa meg a számítógépet, és válassza le az alábbi kábeleket az alaplapról:
  - Vezeték nélküli kapcsoló panelje
  - intelligenskártya-olvasó
  - Hangszóró

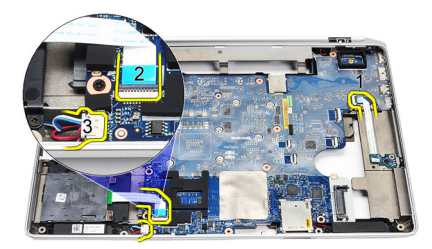

**25.** Távolítsa el a csavarokat az alaplapból.

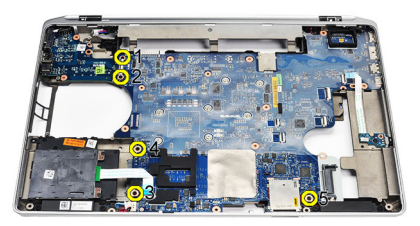

26. Válassza le az alaplap bal felső sarkát az I/O panel csatlakozójáról.

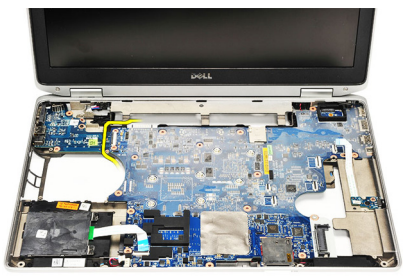

27. Emelje fel, és csúsztassa ki az alaplapot a számítógépből.

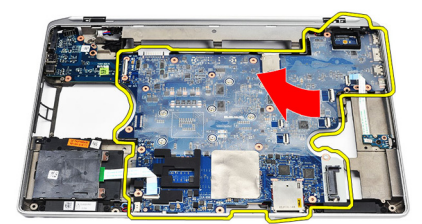

#### Az alaplap beszerelése

- 1. Illessze az alaplapot a számítógépben eredetileg elfoglalt helyére.
- 2. Helyezze vissza, és húzza meg az alaplapot a számítógéphez rögzítő csavarokat.
- 3. Vezesse el és csatlakoztassa az alábbi kábeleket az alaplaphoz:
  - LVDS
  - Kamera/mikrofon
  - Érintőképernyő (ha van ilyen)
  - Hangszóró
  - Vezeték nélküli kapcsoló panelje
  - intelligenskártya-olvasó
  - Gombelem
- tápcsatlakozó
- 4. Szerelje be az LVDS tartókeretet, és húzza meg a rögzítőcsavarokat.
- 5. Szerelje be az ExpressCard kártya tokját.
- 6. Szerelje be a *csuklótámaszt*.
- 7. Szerelje be a *billentyűzetet*.
- 8. Szerelje be a *billentyűzetkeretet*.
- 9. Szerelje be a *modemkártyát*.
- **10.** Szerelje be a *Bluetooth modult*.
- **11.** Szerelje be a *memóriát*.
- **12.** Szerelje be a *processzort*.
- 13. Szerelje be a *hűtőbordát*.
- 14. Szerelje be a vezeték nélküli nagy kiterjedésű hálózati (WWAN) kártyát.
- 15. Szerelje be a vezeték nélküli helyi hálózati (WLAN) kártyát.
- 16. Szerelje be a *merevlemezt*.
- 17. Szerelje be az optikai meghajtót.
- 18. Szerelje be a *kijelzőegységet*.
- **19.** Szerelje be az *alap burkolatot*.
- **20.** Helyezze be az *akkumulátort*.
- 21. Szerelje be az ExpressCard kártyát.
- 22. Helyezze be a Secure Digital (SD) kártyát.
- **23.** Kövesse a *Miután befejezte a munkát a számítógép belsejében* című fejezet utasításait.

# Hangszóró

#### A hangszórók eltávolítása

- 1. Kövesse a Mielőtt elkezdene dolgozni a számítógépen című fejezet utasításait.
- 2. Távolítsa el a Secure Digital (SD) kártyát.
- 3. Távolítsa el az ExpressCard kártyát.
- 4. Távolítsa el az akkumulátort.
- 5. Távolítsa el az alap burkolatot.
- 6. Távolítsa el a kijelzőegységet.
- 7. Távolítsa el az optikai meghajtót.
- 8. Távolítsa el a merevlemezt.
- 9. Távolítsa el a vezeték nélküli helyi hálózati (WLAN) kártyát.
- 10. Távolítsa el a vezeték nélküli nagy kiterjedésű (WWAN) kártyát.
- 11. Távolítsa el a hűtőbordát.
- 12. Távolítsa el a processzort.
- 13. Távolítsa el a memóriát.
- 14. Távolítsa el a Bluetooth-kártyát.
- 15. Távolítsa el a modemkártyát.
- 16. Távolítsa el a *billentyűzet-keretet*.
- 17. Távolítsa el a *billentyűzetet*.
- 18. Távolítsa el a csuklótámaszt.
- 19. Távolítsa el az ExpressCard kártya tokját.
- 20. Távolítsa el az *alaplapot*.
- 21. Távolítsa el a merevlemez-meghajtó alátétlemezét a számítógéphez rögzíti csavart.

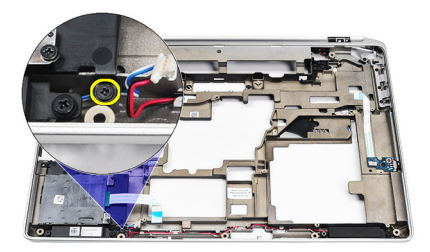

22. Csúsztassa ki és távolítsa el a merevlemez-meghajtó alátétlemezét.

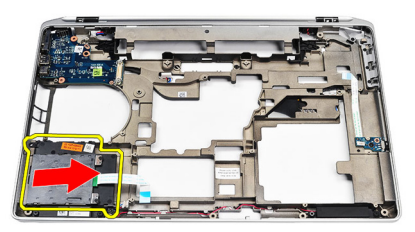

23. Távolítsa el a hangszórókat rögzítő csavarokat.

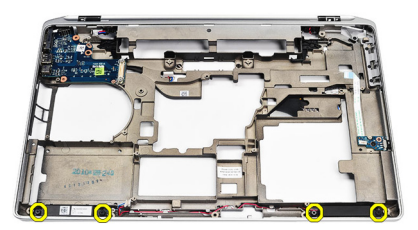

24. Válassza le a hangszóró kábeleit, és távolítsa el a hangszórókat.

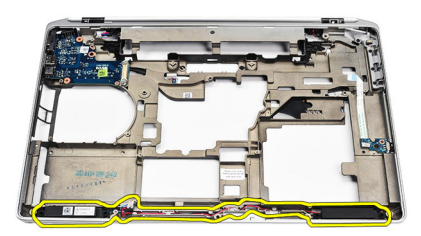

#### A hangszórók beszerelése

- 1. Illessze a hangszórókat az eredeti helyükre, és csatlakoztassa a hangszóró kábeleit.
- 2. A hangszórók rögzítéséhez húzza meg a csavarokat.
- 3. Csúsztassa a merevlemez-meghajtó alátétlemezét a helyére.
- Húzza meg a merevlemez-meghajtó alátétlemezét a számítógéphez rögzítő csavart.
- 5. Szerelje be az *alaplapot*.
- 6. Szerelje be az *ExpressCard kártya tokját*.
- 7. Szerelje be a *csuklótámaszt*.
- 8. Szerelje be a *billentyűzetet*.
- 9. Szerelje be a *billentyűzetkeretet*.
- 10. Szerelje be a modemkártyát.
- 11. Szerelje be a *Bluetooth modult*.
- 12. Szerelje be a memóriát.
- 13. Szerelje be a processzort.
- 14. Szerelje be a hűtőbordát.
- 15. Szerelje be a vezeték nélküli nagy kiterjedésű hálózati (WWAN) kártyát.
- 16. Szerelje be a vezeték nélküli helyi hálózati (WLAN) kártyát.
- 17. Szerelje be a merevlemezt.
- 18. Szerelje be az *optikai meghajtót*.
- 19. Szerelje be a kijelzőegységet.
- 20. Távolítsa el az *alap burkolatot*.
- 21. Távolítsa el az akkumulátort.
- 22. Szerelje be az ExpressCard kártyát.
- 23. Távolítsa el a Secure Digital (SD) kártyát.
- 24. Kövesse a *Miután befejezte a munkát a számítógép belsejében* című fejezet

utasításait.

# l/O panel

#### Az I/O panel eltávolítása

- 1. Kövesse a Mielőtt elkezdene dolgozni a számítógépen című fejezet utasításait.
- 2. Távolítsa el a Secure Digital (SD) kártyát.
- 3. Távolítsa el az ExpressCard kártyát.
- 4. Távolítsa el az akkumulátort.
- 5. Távolítsa el az *alap burkolatot*.
- 6. Távolítsa el a kijelzőegységet.
- 7. Távolítsa el az optikai meghajtót.
- 8. Távolítsa el a merevlemezt.
- 9. Távolítsa el a vezeték nélküli helyi hálózati (WLAN) kártyát.
- 10. Távolítsa el a vezeték nélküli nagy kiterjedésű (WWAN) kártyát.
- 11. Távolítsa el a hűtőbordát.
- 12. Távolítsa el a processzort.
- 13. Távolítsa el a memóriát.
- 14. Távolítsa el a Bluetooth-kártyát.
- 15. Távolítsa el a modemkártyát.
- 16. Távolítsa el a modemcsatlakozót.
- 17. Távolítsa el a billentyűzet-keretet.
- 18. Távolítsa el a *billentyűzetet*.
- 19. Távolítsa el a csuklótámaszt.
- 20. Távolítsa el az intelligenskártya-olvasót.
- 21. Távolítsa el az ExpressCard kártya tokját.
- 22. Távolítsa el az alaplapot.
- 23. Távolítsa el az I/O panelt a számítógéphez rögzítő csavart.

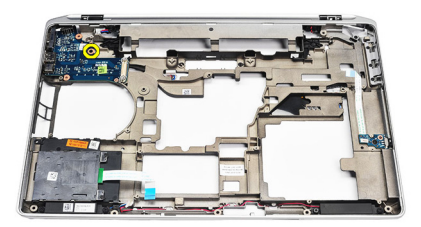

24. Emelje fel 45 fokos szögben az I/O panelt, és távolítsa el a számítógépből.

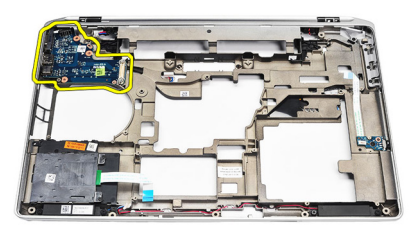

#### Az I/O panel beszerelése

- 1. Csúsztassa be 45 fokos szögben az I/O panelt a számítógépben eredetileg elfoglalt helyére.
- 2. Húzza meg az I/O panelt a számítógéphez rögzítő csavart.
- 3. Szerelje be az *alaplapot*.
- 4. Szerelje be az ExpressCard kártya tokját.
- 5. Szerelje be az intelligenskártya-olvasót.
- 6. Szerelje be a csuklótámaszt.
- 7. Szerelje be a *billentyűzetet*.
- 8. Szerelje be a *billentyűzetkeretet*.
- 9. Szerelje be a modemcsatlakozót.
- 10. Szerelje be a modemkártyát.
- 11. Szerelje be a *Bluetooth modult*.
- 12. Szerelje be a memóriát.
- 13. Szerelje be a processzort.
- 14. Szerelje be a hűtőbordát.
- 15. Szerelje be a vezeték nélküli nagy kiterjedésű hálózati (WWAN) kártyát.
- 16. Szerelje be a vezeték nélküli helyi hálózati (WLAN) kártyát.
- 17. Szerelje be a merevlemezt.
- 18. Szerelje be az optikai meghajtót.
- 19. Szerelje be a kijelzőegységet.
- 20. Szerelje be az alap burkolatot.
- 21. Helyezze be az akkumulátort.
- 22. Szerelje be az ExpressCard kártyát.
- 23. Helyezze be a Secure Digital (SD) kártyát.
- 24. Kövesse a *Miután befejezte a munkát a számítógép belsejében* című fejezet utasításait.

# Kijelzőegység

#### A kijelzőegység eltávolítása

- 1. Kövesse a Mielőtt elkezdene dolgozni a számítógépen című fejezet utasításait.
- 2. Távolítsa el az akkumulátort.
- 3. Távolítsa el az alap burkolatot.
- 4. Válassza le az antennakábeleket a számítógépről.

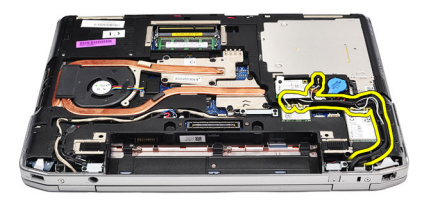

5. Távolítsa el az alacsony feszültségű differenciál-jelzés (LVDS) modul tartókeretét.

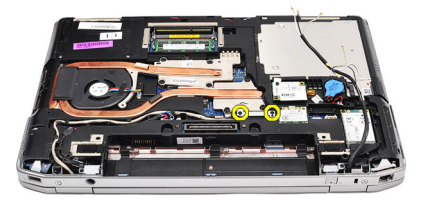

6. Emelje meg és távolítsa el az LVDS tartókeretet.

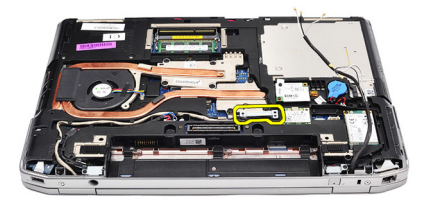

- 7. Csatlakoztassa le az alaplapról az alábbi kábeleket:
  - LVDS
  - kamera
  - Érintőképernyő

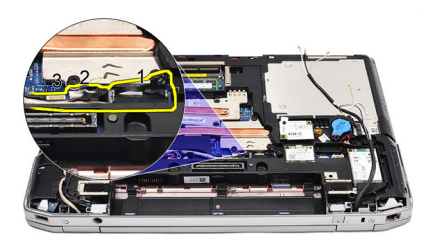

8. Válassza le a kábeleket.

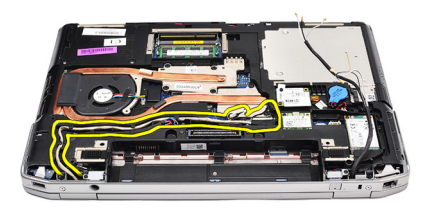

9. Távolítsa el a kijelzőegységet a számítógéphez rögzítő csavarokat.

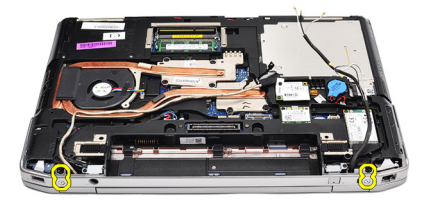

**10.** Az LVDS kábel és az antennakábelek számítógépből való eltávolításához emelje fel a számítógép alját a kijelzőegységről.

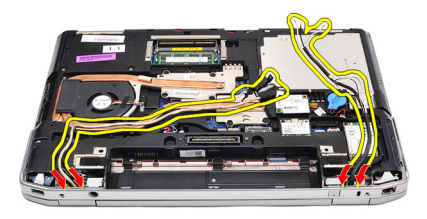

11. Válassza le a rendszeregységről, és távolítsa el a számítógépet.

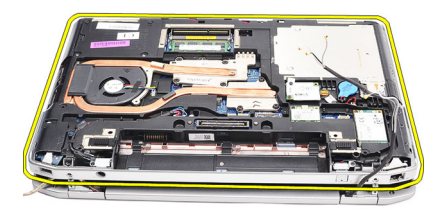

#### A kijelzőegység felszerelése

- 1. Vezesse át az alacsony feszültségű differenciál-jelzés (LVDS) kábelt és a vezeték nélküli antennák kábeleit a számítógépház alján található furatokon.
- 2. Rögzítse a kijelzőegység forgópántjait a számítógép aljához.
- 3. Helyezze vissza, és húzza meg a kijelzőegységet a számítógéphez rögzítő csavarokat.
- Vezesse el az LVDS kábelt a foglalata mentén, majd a csatlakozót csatlakoztassa az alaplaphoz.
- 5. Szerelje be az LVDS keretet.
- 6. Húzza meg a tartókeretet rögzítő csavarokat.
- Vezesse el a vezeték nélküli helyi hálózati (WLAN) kártya és/vagy a vezeték nélküli nagy kiterjedésű hálózati (WWAN) kártya antennakábeleit a foglalatuk mellett, majd az antennákat csatlakoztassa a WLAN és/vagy WWAN modulhoz.
- 8. Szerelje be az *alap burkolatot*.
- 9. Helyezze be az akkumulátort.
- **10.** Kövesse a *Miután befejezte a munkát a számítógép belsejében* című fejezet utasításait.

# Kijelzőelőlap

## A kijelzőelőlap eltávolítása

- 1. Kövesse a *Mielőtt elkezdene dolgozni a számítógépen* című fejezet utasításait.
- 2. Távolítsa el az akkumulátort.
- 3. Pattintsa le a kijelzőkeretet a kijelzőegység belsejéről.

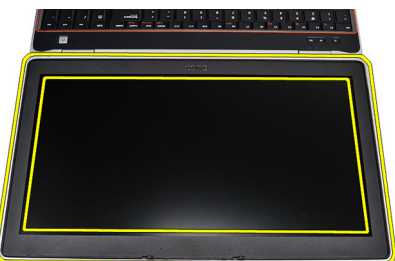

4. Távolítsa el a kijelzőelőlapot.

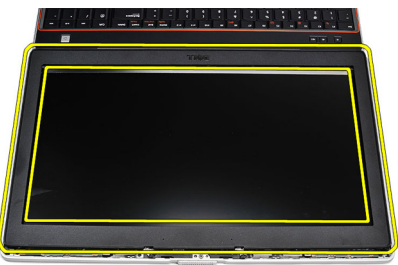

## A kijelzőelőlap felszerelése

- 1. Helyezze a kijelzőkeretet a kijelzőegységre.
- 2. A felső saroktól kezdve nyomja rá a kijelzőkeretet a kijelzőegységre, majd haladjon körbe a szélek mentén, amíg a keret mindenhol a helyére nem pattan.
- 3. Fejtsen ki nyomást a kijelzőkeret bal és jobb szélére.
- 4. Helyezze be az akkumulátort.
- 5. Kövesse a *Miután befejezte a munkát a számítógép belsejében* című fejezet utasításait.

# Kijelzőpanel

## A kijelzőpanel eltávolítása

- 1. Kövesse a *Mielőtt elkezdene dolgozni a számítógépen* című fejezet utasításait.
- 2. Távolítsa el az akkumulátort.
- 3. Távolítsa el a kijelzőelőlapot.
- 4. Távolítsa el a kijelzőpanelt a számítógéphez rögzítő csavarokat.

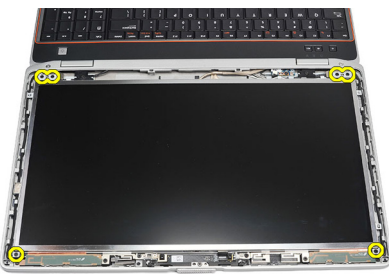

5. Fordítsa fel a kijelzőpanelt, és helyezze a billentyűzetre.

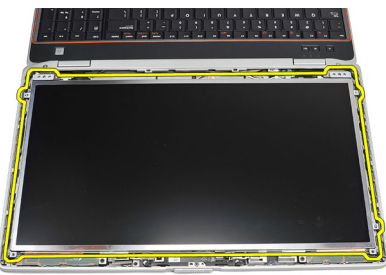

6. Fejtse le a ragasztószalagot az alacsony feszültségű differenciál-jelzés (LVDS) kábel csatlakozójáról.

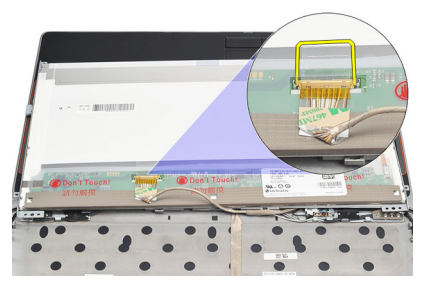

7. Válassza le az LVDS kábelt a kijelzőpanelről.

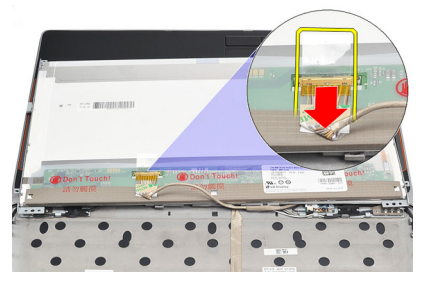

8. Távolítsa el a kijelzőpanelt a számítógépből.

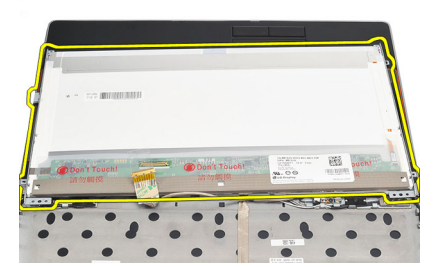

## A kijelzőpanel felszerelése

- 1. Illessze a kijelzőpanelt a számítógépben eredetileg elfoglalt helyére.
- 2. Csatlakoztassa az alacsony feszültségű differenciál-jelzés (LVDS) kábelt a kijelzőpanelhez, és rögzítse ragasztószalaggal.
- **3.** Húzza meg a kijelzőpanelt a számítógéphez rögzítő csavarokat.
- 4. Helyezze be az akkumulátort.
- 5. Szerelje be a *kijelzőkeretet*.
- 6. Kövesse a *Miután befejezte a munkát a számítógép belsejében* című fejezet utasításait.

## Kamera

#### A kamera eltávolítása

- 1. Kövesse a *Mielőtt elkezdene dolgozni a számítógépen* című fejezet utasításait.
- 2. Távolítsa el az akkumulátort.
- 3. Távolítsa el a *kijelzőelőlapot*.
- 4. Lazítsa meg a kameramodult rögzítő csavart.

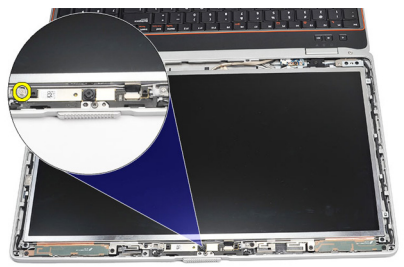

5. Válassza le a kábelt, és távolítsa el a kameramodult.

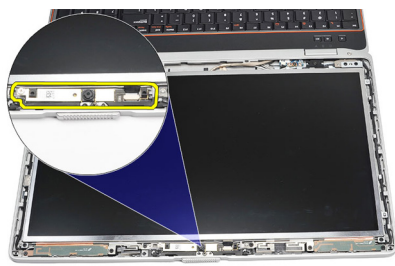

#### A kamera beszerelése

- 1. Tegye vissza az eredeti helyére a kameramodult, és csatlakoztassa a kábelét.
- 2. Húzza meg a kameramodult rögzítő csavarokat.
- 3. Szerelje be a *kijelzőkeretet*.
- 4. Helyezze be az akkumulátort.
- 5. Kövesse a *Miután befejezte a munkát a számítógép belsejében* című fejezet utasításait.

## Műszaki adatok

#### Műszaki adatok

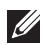

**MEGJEGYZÉS:** A kínált opciók régiónként eltérőek lehetnek. A következő műszaki adatok csupán a törvény értelmében a számítógéphez kötelezően mellékelt adatok. Ha többet szeretne megtudni a számítógép konfigurációjáról, kattintson a **Start** → **Súgó és támogatás** menüpontra, és válassza a számítógép adatainak megtekintését.

| Rendszerinformáció     |                                                                                 |
|------------------------|---------------------------------------------------------------------------------|
| Chipkészlet            | Intel Mobile Express Series 6 chip készlet                                      |
| DRAM-busz szélessége   | 64 bit                                                                          |
| Flash EPROM            | SPI 32 Mbit                                                                     |
| PCIe Gen1 busz         | 100 MHz                                                                         |
| Processor              |                                                                                 |
| FIUCESSZUI             |                                                                                 |
| Típusok                | Intel Core i3 sorozat                                                           |
|                        | <ul> <li>Intel Core i5 sorozat 2.0-ás Turbo Boost<br/>technológiával</li> </ul> |
|                        | <ul> <li>Intel Core i7 sorozat 2.0-ás Turbo Boost<br/>technológiával</li> </ul> |
| L2 gyorsítótár         | legfeljebb 6 MB                                                                 |
| Külső buszfrekvencia   | 1333 MHz                                                                        |
| Memória                |                                                                                 |
| Memóriafoglalat        | két SODIMM bővítőhely                                                           |
| Memóriakapacitás       | 1 GB, 2 GB vagy 4 GB                                                            |
| Memória típusa         | DDR3 SDRAM (1333 MHz)                                                           |
| Minimális memóriaméret | 2 GB                                                                            |
| Maximális memóriaméret | 8 GB                                                                            |

| Hang                      |                                                                                                    |
|---------------------------|----------------------------------------------------------------------------------------------------|
| Típus                     | négycsatornás nagy felbontású audió                                                                              |
| Vezérlő                   | IDT 92HD90                                                                                                    |
| Sztereó átalakítás        | 24 bites (analóg-digitális és digitális-analóg)                                                                  |
| Interfész                 |                                                                                                    |
| Belső                     | kiváló minőségű audio                                                                                            |
| Külső                     | bemeneti mikrofoncsatlakozó, sztereó fejhallgató-<br>és külső hangszóró-csatlakozó                               |
| Hangszórók                | kettő                                                                                                    |
| Belső hangszóró erősítő   | 0,5 W (jellemző) csatornánként                                                                                   |
| Hangerőszabályzók         | billentyűzet-funkciógombok és programmenük                                                                       |
| Videó                     |                                                                                                    |
| Videokártya típusa        | <ul><li>alaplapra integrált</li><li>különálló</li></ul>                                                          |
| Adatbusz:                 |                                                                                                    |
| UMA                       | integrált videokártya                                                                                            |
| Különálló                 | <ul><li>PCI-E x16 Gen1</li><li>PCI-E x16 Gen2</li></ul>                                                          |
| Képernyővezérlő:          |                                                                                                    |
| UMA                       | Intel HD Graphics                                                                                                |
| Különálló                 | NVIDIA NVS 4200M különálló videokártya (512<br>MB DDR3)                                                          |
| Kommunikáció              |                                                                                                    |
| Hálózati adapter          | 10/100/1000 Ethernet hálózati kártya                                                                             |
| Vezeték nélküli kapcsolat | beépített vezeték nélküli helyi hálózati (WLAN) és<br>vezeték nélküli nagy kiterjedésű hálózati<br>(WWAN) kártya |

| Portok és csatlakozók                            |                                                                                                    |
|--------------------------------------------------|----------------------------------------------------------------------------------------------------|
| Hang                                             | egy mikrofon/sztereó fejhallgató/hangszóró<br>csatlakozó                                                                                                   |
| Videó                                            | <ul> <li>egy darab 15-tűs VGA csatlakozó</li> <li>egy darab 19-tűs HDMI csatlakozó</li> </ul>                                                              |
| Hálózati adapter                                 | egy darab RJ-45 csatlakozó                                                                                                    |
| USB                                              | három darab 4-tűs USB 2.0 kompatibilis<br>csatlakozó és egy darab eSATA/USB 2.0<br>kompatibilis csatlakozó                                                 |
| Memóriakártya-olvasó                             | 5 az 1-ben memóriakártya-olvasó                                                                                                    |
| IEEE 1394                                        | egy darab 4-tűs csatlakozó                                                                                                    |
| Érintkezés nélküli intelligens kártya            |                                                                                                    |
| Támogatott intelligenskártyák és<br>technológiák | ISO14443A — 106 kbps, 212 kbps, 424 kbps és<br>848 kbps ISO14443B — 106 kbps, 212 kbps,<br>424 kbps és 848 kbps ISO15693 HID iClass<br>FIPS201 NXP Desfire |
| Kijelző                                          |                                                                                                    |
| Típus                                            | WLED kijelző                                                                                                    |
| Méret                                            | 15,6 hüvelykes nagy felbontású (HD)                                                                                                    |
| Méretek:                                         |                                                                                                    |
| Magasság                                         | 210,00 mm                                                                                                    |
| Szélesség                                        | 360,00 mm                                                                                                    |
| Átló                                             | 396,24 mm                                                                                                    |
| Aktív terület (X/Y)                              | 344,23 mm x 193,54 mm                                                                                                    |
| Maximális felbontás                              | 1366 x 768 képpont, 262 ezer színnel                                                                                                    |
| Maximális fényesség                              | 220 nit                                                                                                    |
| Működési szög                                    | 0° (lezárva) - 135°                                                                                                    |
| Frissítési sebesség                              | 60 Hz                                                                                                    |
| Minimális látószögek:                            |                                                                                                    |

| Kijelző              |                                                                                                    |
|----------------------|----------------------------------------------------------------------------------------------------|
| Vízszintes           | +/- 60°                                                                                                    |
| Függőleges           | +/- 50°                                                                                                    |
| Képpont méret        | 0,252 mm                                                                                                    |
| Billentyűzet         |                                                                                                    |
| Billentyűk száma:    | Egyesült Államok: 101 gomb Egyesült Királyság:<br>102 gomb Brazília: 104 gomb Japán: 105 gomb                                               |
| Elrendezés           | QWERTY/AZERTY/Kanji                                                                                                    |
| Érintőpanel          |                                                                                                    |
| Aktív terület:       |                                                                                                    |
| X tengely            | 80,00 mm                                                                                                    |
| Y tengely            | 40,70 mm                                                                                                    |
| Akkumulátor          |                                                                                                    |
| Típus                | <ul> <li>4-cellás "intelligens" lítium-ion</li> <li>6-cellás "intelligens" lítium-ion</li> <li>9-cellás "intelligens" lítium-ion</li> </ul> |
| Méretek:             |                                                                                                    |
| 4 cellás és 6 cellás |                                                                                                    |
| Mélység              | 48,08 mm                                                                                                    |
| Magasság             | 20,00 mm                                                                                                    |
| Szélesség            | 208,00 mm                                                                                                    |
| 9 cellás             |                                                                                                    |
| Mélység              | 71,79 mm                                                                                                    |
| Magasság             | 20,00 mm                                                                                                    |
| Szélesség            | 214,00 mm                                                                                                    |
| Súly:                |                                                                                                    |
| 4 cellás             | 240,00 g                                                                                                    |

| Akkumulátor                                                                                            |                                                                                                    |
|----------------------------------------------------------------------------------------------------|----------------------------------------------------------------------------------------------------|
| 6 cellás                                                                                               | 345 gramm                                                                                                    |
| 9 cellás                                                                                               | 524 gramm                                                                                                    |
| 4-cellás és 6-cellás akkumulátor töltési<br>ideje kikapcsolt számítógép esetén (90<br>W-os adapterrel) | körülbelül 1 óra a 80%-os és 2 óra a 100%-os<br>töltöttségi szint eléréséig                                                      |
| Feszültség                                                                                             |                                                                                                    |
| 4 cellás                                                                                               | 14,80 V (DC)                                                                                                    |
| 6-cellás és 9-cellás                                                                                   | 11,10 VDC                                                                                                    |
| Hőmérséklet-tartomány:                                                                                 |                                                                                                    |
| Üzemi                                                                                                  | 0 °C és 35 °C között                                                                                                    |
| Készenléti                                                                                             | –40 °C és 65 °C között                                                                                                    |
| Gombelem                                                                                               | 3 V-os CR2032 lítium ion gombelem                                                                                                |
| Váltóáramú adapter                                                                                     |                                                                                                    |
| Típus                                                                                                  | 65 W, 90 W és 150 W                                                                                                    |
|                                                                                                    | MEGJEGYZÉS: A 65 W-os váltóáramú<br>adapter csak az integrált videokártyával<br>rendelkező számítógépekhez áll<br>rendelkezésre. |
| Bemeneti feszültség                                                                                    | 100 és 240 volt egyenáram között                                                                                                 |
| Bemeneti áramerősség (maximum)                                                                         | 1,50 A/1,60 A/1,70 A/2,10 A                                                                                                    |
| Bemeneti frekvencia                                                                                    | 50 Hz és 60 Hz között                                                                                                    |
| Kimeneti teljesítmény                                                                                  | 65 W, 90 W és 150 W                                                                                                    |
| Kimeneti áramerősség                                                                                   | 3,34 A, 4,62 A és 7,70 A (folyamatos)                                                                                            |
| Névleges kimeneti feszültség                                                                           | 19,5 +/–1,0 V egyenáram                                                                                                    |
| Hőmérséklet-tartomány:                                                                                 |                                                                                                    |
| Üzemi                                                                                                  | 0 °C és 40 °C között                                                                                                    |
| Készenléti                                                                                             | –40 °C és 70 °C között                                                                                                    |

| Fizikai jellemzők                       |                                                         |
|-----------------------------------------|---------------------------------------------------------|
| Magasság                                | 28,30–34,20 mm                                          |
| Szélesség                               | 384,00 mm                                               |
| Mélység                                 | 258,00 mm                                               |
| Súly (4-cellás akkumulátorral)          | 2,50 kg                                                 |
| Környezeti                              |                                                         |
| Hőmérséklet:                            |                                                         |
| Üzemi                                   | 0 °C és 35 °C között                                    |
| Tárolási                                | –40 °C és 65 °C között                                  |
| Relatív páratartalom (maximum):         |                                                         |
| Üzemi                                   | 10 és 90% között (nem lecsapódó)                        |
| Tárolási                                | 5 és 95% között (nem lecsapódó)                         |
| Tengerszint feletti magasság (maximum): |                                                         |
| Üzemi                                   | –15,2 és 3048 m között                                  |
| Készenléti                              | –15,2 és 10 668 m között                                |
| Légszennyezési szint                    | G1-es osztályú az ISA-S71.04-1985 jelű szabvány szerint |

# **Bendszerbeállítás**

#### Rendszerheállítás áttekintése

A Rendszerbeállítás az alábbiakat teszi lehetővé:

- Módosíthatja a rendszerkonfigurációs adatokat hardver számítógépbe szerelését, cseréjét vagy eltávolítását követően.
- Olyan felhasználó által választható opciókat állíthat be vagy módosíthat, mint • például a felhasználói jelszó.
- Megállapíthatja az aktuális memóriaméretet vagy beállíthatja a telepített merevlemez típusát.

A Dell azt ajánlja, hogy a rendszerbeállítások használata előtt - későbbi felhasználás céliából - íria le a Rendszerbeállítások képernvőn látható információkat.

FIGYELMEZTETÉS: Ha nem szakértő felhasználó, ne módosítsa az itt található beállításokat. Bizonyos változtatások a számítógép hibás működését okozhatják.

### Belépés a Rendszerbeállításokba

- 1. Kapcsolja be (vagy indítsa újra) a számítógépet.
- 2. A kék DELL embléma megjelenését követően várja meg, amíg megjelenik az F2 billentyű lenyomására utaló készenléti jel.
- 3. Amint megjelenik az F2 készenléti jel, azonnal nyomja le az <F2> billentyűt.

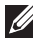

MEGJEGYZÉS: Az F2 jelzés azt jelzi, hogy a billentyűzet inicializálva van. A jelzés nagvon gyorsan megjelenhet; figyeljen, hogy időben megnyomhassa az <F2> billentyűt. Ha az <F2> billentyűt a jelzés megjelenése előtt nyomja le, a billentyűleütés hatástalan lesz.

4. Ha túl sokáig vár, és megjelenik az operációs rendszer emblémája, várjon tovább, amíg meg nem jelenik a Microsoft Windows asztal. Ekkor kapcsolja ki a számítógépet, és próbálja újra a műveletet.

## A Rendszerbeállítás program menüpontjai

Az alábbi fejezetekben a Rendszerbeállítás program menüpontjait mutatjuk be Általános

Az alábbi táblázatban az Általános menüpont almenüi találhatók.

| Opció                    | Leírás                                                                                                    |
|--------------------------|----------------------------------------------------------------------------------------------------|
| Rendszerinformáció       | Ez a rész a számítógép elsődleges<br>hardverösszetevőit sorolja fel.                                                                                                    |
|                          | <ul> <li>Rendszerinformáció</li> <li>Memóriainformáció</li> <li>Processzor adatai</li> <li>Eszközinformációk</li> </ul>                                                                        |
| Akkumulátor információk  | Az akkumulátor állapotát és a számítógéphez<br>csatlakoztatott váltóáramú adapter típusát<br>mutatja.                                                                                          |
| Rendszerindítási sorrend | Lehetővé teszi annak beállítását, hogy a<br>számítógép milyen sorrendben próbáljon<br>operációs rendszert keresni.                                                                             |
|                          | <ul> <li>Lemezmeghajtó</li> <li>Belső merevlemez</li> <li>USB tárolóeszköz</li> <li>CD/DVD/CD-RW meghajtó</li> <li>Csatlakoztatott hálózati kártya</li> <li>Cardbus hálózati kártya</li> </ul> |
|                          | A Boot List (Rendszerindítási Lista) opció is<br>kiválasztható. Az alábbi lehetőségek közül<br>választhat:                                                                                     |
|                          | <ul><li>Hagyományos</li><li>UEFI</li></ul>                                                                                                    |
| Dátum/idő                | Lehetővé teszi a dátum és idő módosítását.                                                                                                    |
| Rendszerkonfiguráció     |                                                                                                    |

Az alábbi táblázatban a Rendszerkonfiguráció menüpont almenüi találhatók.

| Opció | Leírás |
|-------|--------|
|       |        |

**MEGJEGYZÉS:** A Rendszerkonfiguráció menüpontban az integrált rendszereszközökkel kapcsolatos beállítások és opciók találhatók. A számítógéptől és a telepített eszközöktől függően elképzelhető, hogy a fejezetben látható bizonyos tételek nem jelennek meg a programban.

Ű

| Opció                     | Leírás                                                                                                    |  |  |
|---------------------------|----------------------------------------------------------------------------------------------------|--|--|
| Integrált hálózati kártya | Lehetővé teszi az integrált hálózati vezérlő<br>konfigurálását. Az alábbi lehetőségek állnak<br>rendelkezésre:          |  |  |
|                           | <ul><li>Letiltva</li><li>Engedélyezve</li><li>Engedélyezve PXE mellett</li></ul>                                        |  |  |
|                           | Alapértelmezett beállítás: Engedélyezve PXE mellett                                                                     |  |  |
| Rendszerkezelés           | Lehetővé teszi a rendszerkezelés<br>mechanizmusainak konfigurálását. Az alábbi<br>lehetőségek állnak rendelkezésre:     |  |  |
|                           | <ul><li>Letiltva</li><li>DASH/ASF 2.0</li></ul>                                                                         |  |  |
|                           | Alapértelmezett beállítás: DASH/ASF 2.0                                                                                 |  |  |
| Párhuzamos port           | Lehetővé teszi a dokkoló állomás párhuzamos<br>portjának konfigurálását. Az alábbi<br>lehetőségek állnak rendelkezésre: |  |  |
|                           | <ul> <li>Letiltva</li> <li>AT</li> <li>PS2</li> <li>ECP</li> </ul>                                                      |  |  |
|                           | Alapértelmezett beállítás: AT                                                                                           |  |  |
| Soros Port                | Lehetővé teszi a beépített soros port<br>konfigurálását. Az alábbi lehetőségek állnak<br>rendelkezésre:                 |  |  |
|                           | <ul> <li>Letiltva</li> <li>COM1</li> <li>COM2</li> <li>COM3</li> <li>COM4</li> </ul>                                    |  |  |
|                           | Alapértelmezett beállítás: COM1                                                                                         |  |  |
| SATA működési mód         | Lehetővé teszi a belső SATA merevlemez-<br>meghajtó vezérlő működési módjának                                           |  |  |

| Opció |  |  |  |
|-------|--|--|--|
|       |  |  |  |
|       |  |  |  |
|       |  |  |  |

**USB-vezérlő** 

Egyéb eszközök

#### Leírás

konfigurálását. Az alábbi lehetőségek állnak rendelkezésre: l etiltva ٠ ATA AHCI • **RAID Be** • Alapértelmezett beállítás: RAID Be MEGJEGYZÉS: A SATA konfigurációja Ű támogatja a RAID üzemmódot. Lehetővé teszi az USB vezérlő működési módjának konfigurálását. Az alábbi lehetőségek állnak rendelkezésre: Rendszerindítási támogatás ٠ engedélyezése Külső USB port engedélyezése ٠ Alapértelmezett beállítás: USB-vezérlő engedélyezése és külső USB port engedélyezése A következő eszközök engedélyezését és letiltását teszi lehetővé: • Belső modem • Mikrofon eSATA portok • Merevlemez szabadesés védelem • Moduldokkoló egység • ExpressCard-kártya ٠

Kamera

Az alábbiak is engedélyezhetők vagy letilthatók:

- Médiakártya és 1394 adapter
- Csak a médiakártya engedélyezése
- Médiakártya és 1394 adapter letiltása

Alapértelmezett beállítás: Médiakártya és 1394 adapter

| Opció                      | Leírás                                                                                                    |
|----------------------------|----------------------------------------------------------------------------------------------------|
| Billentyűzet megvilágítása | Lehetővé teszi a billentyűzet<br>megvilágításának konfigurálását. Az alábbi<br>lehetőségek állnak rendelkezésre:<br>• Letiltva<br>• 25%-os megvilágítási szint<br>• 50%-os megvilágítási szint<br>• 75%-os megvilágítási szint<br>• 100%-os megvilágítási szint |
|                            | Alapértelmezett beállítás: 25%-os<br>megvilágítási szint                                                                                                    |
| Meghajtók                  | Lehetővé teszi a SATA meghajtók<br>konfigurálását. Az alábbi lehetőségek állnak<br>rendelkezésre:                                                                                                    |
|                            | • SATA-0                                                                                                    |
|                            | • SATA-1                                                                                                    |
|                            | • SATA-4                                                                                                    |
|                            | • SATA-5                                                                                                    |
|                            | Alapértelmezett beállítás: Összes<br>engedélyezve.                                                                                                    |
| Videó                      |                                                                                                    |

#### Video

Az alábbi táblázatban Videokártya menüpont almenüi találhatók.

| Opció                 | Leírás                                                                                                    |
|-----------------------|----------------------------------------------------------------------------------------------------|
| LCD fényereje         | Lehetővé teszi a kijelző fényerejének<br>beállítását az áramforrás függvényében<br>(akkumulátoron és hálózati tápellátáson).                                  |
| Optimus engedélyezése | Ezzel a lehetőséggel engedélyezhető vagy<br>letiltható a kizárólag Windows 7 operációs<br>rendszerre vonatkozó Nvidia Optimus<br>Technology nevű technológia. |

#### Biztonság

Az alábbi táblázatban a **Biztonság** menüpont almenüi találhatók.

| Opció                | Leírás                                                                                                    |
|----------------------|----------------------------------------------------------------------------------------------------|
| Rendszergazda jelszó | Lehetővé teszi a rendszergazda (admin) jelszó<br>beállítását, módosítását vagy törlését.                                                                             |
|                      | MEGJEGYZÉS: A rendszergazda jelszót a rendszer- és merevlemez-meghajtó jelszók megadása előtt be kell állítani.                                                      |
|                      | MEGJEGYZÉS: A sikeres<br>jelszómódosítás azonnali hatállyal életbe<br>lép.                                                                                           |
|                      | MEGJEGYZÉS: A rendszergazda jelszó<br>törlésével egy időben automatikusan<br>törlődik a rendszerjelszó is.                                                           |
|                      | MEGJEGYZÉS: A sikeres<br>jelszómódosítás azonnali hatállyal életbe<br>lép.                                                                                           |
|                      | Alapértelmezett beállítás: Nincs beállítva                                                                                                    |
| Rendszerjelszó       | Lehetővé teszi a rendszerjelszó beállítását,<br>módosítását vagy törlését.                                                                                           |
|                      | MEGJEGYZÉS: A sikeres<br>jelszómódosítás azonnali hatállyal életbe<br>lép.                                                                                           |
|                      | Alapértelmezett beállítás: Nincs beállítva                                                                                                    |
| Belső HDD-0 jelszó   | Lehetővé teszi a belső merevlemezjelszó<br>beállítását vagy módosítását.                                                                                             |
|                      | MEGJEGYZÉS: A sikeres<br>jelszómódosítás azonnali hatállyal életbe<br>lép.                                                                                           |
|                      | Alapértelmezett beállítás: Nincs beállítva                                                                                                    |
| Jelszó kihagyása     | Lehetővé teszi a beállított rendszer- és belső<br>merevlemezjelszavak kihagyásának<br>engedélyezését vagy letiltását. Az alábbi<br>lehetőségek állnak rendelkezésre: |
|                      | <ul><li>Letiltva</li><li>Kihagyás újraindításkor</li></ul>                                                                                                    |

| Opció                        | Leírás                                                                                                    |
|------------------------------|----------------------------------------------------------------------------------------------------|
|                              | Alapértelmezett beállítás: Letiltva                                                                                                    |
| Jelszó módosítása            | Lehetővé teszi a rendszer- és<br>merevlemezjelszók módosításának<br>engedélyezését vagy letiltását beállított<br>admin jelszó mellett.<br>Alapértelmezett beállítás: <b>Nem<br/>rendszergazdai jelszavak módosításának<br/>engedélyezése</b> kiválasztva |
| Erős jelszó                  | Lehetővé teszi az erős jelszavak<br>megadásának mindenkori kikényszerítését.<br>Alapértelmezett beállítás: <b>Letiltva</b>                                                                                                    |
| OROM Billentyűzet hozzáférés | Lehetővé teszi rendszerindítás során az<br>Option ROM konfigurációs képernyőkhöz<br>történő hozzáférést billentyűparancsok<br>segítségével. Az alábbi lehetőségek állnak<br>rendelkezésre:                                                               |
|                              | <ul><li>Engedélyezés</li><li>Egyszeri engedélyezés</li><li>Letiltás</li></ul>                                                                                                    |
|                              | Alapértelmezett beállítás: Engedélyezés                                                                                                    |
| TPM biztonság                | Lehetővé teszi a megbízható platformmodul<br>(TPM) engedélyezését az indítási önteszt<br>során.<br>Alapértelmezett beállítás: <b>Letiltva</b>                                                                                                    |
| Computrace                   | Lehetővé teszi az opcionális Computrace<br>szoftver engedélyezését vagy letiltását. Az<br>alábbi lehetőségek állnak rendelkezésre:                                                                                                    |
|                              | <ul><li>Deaktiválás</li><li>Letiltás</li><li>Aktiválás</li></ul>                                                                                                    |
|                              | MEGJEGYZÉS: Az Aktiválás és Letiltás<br>lehetőségek véglegesen aktiválják vagy<br>letiltják a funkciót, így további<br>módosításokra nincs lehetőség.                                                                                                    |
|                              | Alapértelmezett beállítás: Deaktiválás                                                                                                    |

| Opció                                              | Leírás                                                                                                    |
|----------------------------------------------------|----------------------------------------------------------------------------------------------------|
| CPU XD támogatása                                  | Lehetővé teszi a processzor Végrehajtás-<br>letiltó módjának engedélyezését.<br>Alapértelmezett beállítás: <b>Engedélyezve</b>                                                                                                    |
| Nem rendszergazda általi beállítási<br>módosítások | Lehetővé teszi annak beállítását, hogy<br>engedélyezett-e a beállítási opciók<br>módosítása rendszergazda jelszó megléte<br>esetén. Letiltás esetén a beállításokat zárolja<br>a rendszergazda jelszó.<br>Alapértelmezett beállítás: <b>Letiltva</b> |
| Jelszó konfiguráció                                | Lehetővé teszi a rendszergazda és a<br>rendszerindító jelszavak minimális és<br>maximális hosszának meghatározását.                                                                                                    |
| Rendszergazdai beállítás kizárás                   | Lehetővé teszi annak megakadályozását,<br>hogy a felhasználók belépjenek a<br>Rendszerbeállításokba, amikor be van állítva<br>egy rendszergazda jelszó.<br>Alapértelmezett beállítás: <b>Letiltva</b>                                                |

#### Teljesítmény

Az alábbi táblázatban a **Teljesítmény** menüpont almenüi találhatók.

| Opció               | Leírás                                                                                                    |
|---------------------|----------------------------------------------------------------------------------------------------|
| Többmagos támogatás | Lehetővé teszi a processzor többmagos<br>támogatásának engedélyezését vagy<br>letiltását. Az alábbi lehetőségek közül<br>választhat: |
|                     | <ul> <li>Összes</li> <li>1</li> <li>2</li> </ul>                                                                                     |
|                     | Alapértelmezett beállítás: Összes                                                                                                    |
| Intel SpeedStep     | Lehetővé teszi az Intel SpeedStep funkció<br>engedélyezését vagy letiltását.<br>Alapértelmezett beállítás: <b>Engedélyezve</b>       |
| C-States vezérlés   | Lehetővé teszi a további processzorok alvó<br>állapotainak engedélyezését vagy letiltását.                                           |

| Opció                   | Leírás                                                                                                    |
|-------------------------|----------------------------------------------------------------------------------------------------|
|                         | Alapértelmezett beállítás: A C states, C3, C6,<br>Enhanced C-states (Fejlett C-states) és C7<br>opciók ki vannak választva/engedélyezve<br>vannak.                                                 |
| CPUID érték korlátozása | Lehetővé teszi azon maximális érték<br>korlátozását, amelyet a processzor Standard<br>CPUID funkciója támogatni fog.<br>Alapértelmezett beállítás: <b>CPUID korlátozás</b><br><b>engedélyezése</b> |
| Intel TurboBoost        | Lehetővé teszi a processzor Intel TurboBoost<br>módjának engedélyezését vagy letiltását.<br>Alapértelmezett beállítás: <b>Engedélyezve</b>                                                         |
| HyperThread vezérlés    | Lehetővé teszi a processzor HyperThreading<br>módjának engedélyezését vagy letiltását.<br>Alapértelmezett beállítás: <b>Engedélyezve</b>                                                           |

#### Energiagazdálkodás

Az alábbi táblázatban a **Energiagazdálkodás** menüpont almenüi találhatók.

| Opció                           | Leírás                                                                                                    |
|---------------------------------|----------------------------------------------------------------------------------------------------|
| Váltóáramú adapter működése     | Lehetővé teszi annak engedélyezését vagy<br>letiltását, hogy a számítógép automatikusan<br>bekapcsoljon, amikor egy váltóáramú<br>adaptert csatlakoztat hozzá.<br>Alapértelmezett beállítás: <b>Letiltva</b> |
| Automatikus bekapcsolás ideje   | Lehetővé teszi az idő beállítását, amikor a<br>számítógép automatikusan bekapcsoljon. Az<br>alábbi lehetőségek állnak rendelkezésre:                                                                         |
|                                 | <ul><li>Letiltva</li><li>Minden nap</li><li>Hétköznap</li></ul>                                                                                                    |
|                                 | Alapértelmezett beállítás: Letiltva                                                                                                    |
| USB általi aktiválás támogatása | Lehetővé teszi annak engedélyezését, hogy<br>USB eszköz ébressze a rendszert készenléti<br>módból.<br>Alapértelmezett beállítás: <b>Letiltva</b>                                                             |

#### Leírás

|                                | MEGJEGYZÉS: Ez a funkció csak akkor<br>használható, ha a számítógép váltóáramú<br>adapterre csatlakozik. Ha a váltóáramú<br>adaptert készenléti állapotban kihúzza, a<br>rendszerbeállítás kikapcsolja az összes<br>USB port tápellátását annak érdekében,<br>hogy energiát takarítson meg.                                                                                                    |
|--------------------------------|----------------------------------------------------------------------------------------------------|
| Vezeték nélküli rádió vezérlés | Lehetővé teszi azon funkció engedélyezését<br>vagy letiltását, amely automatikusan vált<br>vezetékes vagy vezeték nélküli hálózatokról,<br>függetlenül a fizikai kapcsolattól.<br>Alapértelmezett beállítás: WLAN rádió<br>vezérlése és WWAN rádió vezérlése<br>opciók kiválasztva.                                                                                                    |
| Ébresztés LAN/WLAN kapcsolatra | Ezzel a beállítással engedélyezhető, hogy a<br>számítógép automatikusan bekapcsoljon<br>kikapcsolt állapotból egy speciális LAN (helyi<br>hálózati) jel, vagy hibernált állapotból egy<br>speciális vezeték nélküli (WLAN) jel<br>aktiválásával. A készenléti állapotból történő<br>bekapcsolást ez a funkció nem befolyásolja;<br>azt az operációs rendszerben kell<br>engedélyezni. Ez a funkció csak akkor<br>működik, ha a számítógéphez csatlakoztatva<br>van a váltóáramú adapter. |
|                                | <ul> <li>Letiltva - A rendszer nem kapcsol be,<br/>amikor helyi hálózati (LAN) vagy vezeték<br/>nélküli helyi hálózati (WLAN) ébresztési<br/>jelet kap.</li> <li>Csak helyi hálózat - A rendszer csak<br/>akkor kapcsol be, amikor speciális helyi<br/>hálózati (LAN) ébresztési jelet kap.</li> </ul>                                                                                                    |
|                                | <ul> <li>Csak vezeték nélküli helyi hálózat - A<br/>rendszer csak akkor kapcsol be, amikor<br/>speciális vezeték nélküli helyi hálózati<br/>(WLAN) ébresztési jelet kap.</li> </ul>                                                                                                    |
|                                | <ul> <li>Helyi hálózat vagy vezeték nélküli helyi<br/>hálózat — A rendszer bekapcsol, amikor<br/>helyi hálózati (LAN) vagy vezeték nélküli<br/>helyi hálózati (WLAN) ébresztési jelet<br/>kap.</li> </ul>                                                                                                    |
| Орсіо́        | Leírás                                                                                                    |
|---------------|----------------------------------------------------------------------------------------------------|
|               | Alapértelmezett beállítás: Letiltva                                                                                       |
| ExpressCharge | Lehetővé teszi az ExpressCharge funkció<br>engedélyezését vagy letiltását. Az alábbi<br>lehetőségek állnak rendelkezésre: |
|               | <ul><li>Normál</li><li>ExpressCharge</li></ul>                                                                            |
|               | Alapértelmezett beállítás: ExpressCharge                                                                                  |

#### Indítási önteszt viselkedése

Az alábbi táblázatban az Indítási önteszt viselkedése menüpont almenüi találhatók.

| Opció                        | Leírás                                                                                                    |
|------------------------------|----------------------------------------------------------------------------------------------------|
| Adapter figyelmeztetések     | Lehetővé teszi, hogy bizonyos kapacitású<br>tápegységek használata esetén engedélyezze<br>vagy letiltsa a rendszerbeállítás (BIOS)<br>figyelmeztető üzeneteit.<br>Alapértelmezett beállítás: Adapter<br>figyelmeztetések engedélyezése<br>kiválasztva. |
| Számbillentyűzet - beépített | Lehetővé teszi egy vagy két módszer<br>kiválasztását, amellyel a belső billentyűzetbe<br>épített számbillentyűzet engedélyezhető.                                                                                                    |
|                              | <ul><li>csak az Fn gombbal</li><li>Num Lk gombbal</li></ul>                                                                                                    |
|                              | Alapértelmezett beállítás: csak az Fn<br>gombbal                                                                                                    |
| Egér/Érintőpanel             | Lehetővé teszi annak meghatározását, hogy a<br>rendszer hogyan kezelje az egérrel és<br>érintőpanellel történő bevitelt. Az alábbi<br>lehetőségek állnak rendelkezésre:                                                                                |
|                              | <ul> <li>Soros egér</li> <li>PS2 egér</li> <li>Érintőpad/PS2 egér</li> </ul>                                                                                                    |
|                              | Alapértelmezett beállítás: Érintőpad/PS2<br>egér                                                                                                    |

| Opció                            | Leírás                                                                                                    |
|----------------------------------|----------------------------------------------------------------------------------------------------|
| Numlock engedélyezése            | Lehetővé teszi a Numlock opció<br>engedélyezését a számítógép indulásakor.<br>Alapértelmezett beállítás: <b>Numlock<br/>engedélyezése</b> kiválasztva.                                                                                                    |
| Fn billentyű emuláció            | Lehetővé teszi annak beállítását, hogy a<br><scroll lock=""> billentyű utánozza az <fn><br/>billentyű funkcióit.<br/>Alapértelmezett beállítás: <b>Fn gomb</b><br/><b>emulációjának engedélyezése</b> kiválasztva.</fn></scroll>                                                                                            |
| Indítási önteszt gyorsbillentyűi | Lehetővé teszi annak engedélyezését, hogy a<br>bejelentkezési képernyő megjelenítsen egy<br>üzenetet, amely közli a lenyomandó billentyűk<br>sorozatát a Rendszerbeállítás menüjébe való<br>belépéshez.<br>Alapértelmezett beállítás: <b>F12</b><br><b>rendszerindítási opció menü</b><br><b>engedélyezése</b> kiválasztva. |
| Gyors rendszerindítás            | Lehetővé teszi a rendszerindítási folyamat<br>felgyorsítását. Az alábbi lehetőségek állnak<br>rendelkezésre:                                                                                                    |
|                                  | <ul><li>Minimális</li><li>Alapos</li><li>Automatikus</li></ul>                                                                                                    |
|                                  | Alapértelmezett beállítás: Alapos                                                                                                    |

### Virtualizáció támogatása

Az alábbi táblázatban a Virtualizáció támogatása menüpont almenüi találhatók.

| Орсіо́                                                       | Leírás                                                                                                    |
|--------------------------------------------------------------|----------------------------------------------------------------------------------------------------|
| Virtualizáció                                                | Lehetővé teszi az Intel virtualizációs<br>technológia engedélyezését vagy letiltását.<br>Alapértelmezett beállítás: <b>Intel Virtualization<br/>Technology engedélyezése</b> kiválasztva. |
| Virtualizálási technika a közvetlen<br>bemenethez/kimenethez | Lehetővé teszi a Virtualizációs technika a<br>közvetlen bemenethez/kimenethez funkció<br>engedélyezését vagy letiltását.                                                                  |

| Opció                  | Leírás                                                                                                    |
|------------------------|----------------------------------------------------------------------------------------------------|
|                        | Alapértelmezett beállítás: <b>Letiltva</b><br>kiválasztva.                                                                                                    |
| Megbízható végrehajtás | Ezzel a beállítással meghatározható, hogy a<br>mért virtuális gépfigyelő (Measured Virtual<br>Machine Monitor - MVMM) kihasználhatja-e<br>az Intel Trusted Execution Technology által<br>biztosított hardverkapacitási többletet. A<br>funkció használatához engedélyezni kell a<br>TPM Virtualization Technology (TPM<br>virtualizációs technika) és a Virtualization<br>Technology for Direct I/O (Virtualizációs<br>technika a közvetlen bemenethez/<br>kimenethez) opciókat.<br>Alapértelmezett beállítás: <b>Letiltva</b><br>kiválasztva. |

#### Vezeték nélküli kapcsolat

Az alábbi táblázatban a Vezeték nélküli kapcsolat menüpont almenüi találhatók.

| Opció                    | Leírás                                                                                                    |
|--------------------------|----------------------------------------------------------------------------------------------------|
| Vezeték nélküli kapcsoló | Lehetővé teszi a vezeték nélküli kapcsoló által<br>vezérelhető vezeték nélküli eszközök<br>meghatározását. Az alábbi lehetőségek állnak<br>rendelkezésre: |
|                          | • WWAN                                                                                                    |
|                          | • WLAB                                                                                                    |
|                          | Bluetooth                                                                                                    |
|                          | Alapértelmezett beállítás: összes opció<br>kiválasztva.                                                                                                   |
| Vezeték nélküli eszköz   | Az alábbi vezeték nélküli eszközök                                                                                                    |
|                          | Alanártelmezett beállítás: összes onció                                                                                                    |
|                          | kiválasztva.                                                                                                    |

### Karbantartás

Az alábbi táblázatban a Karbantartás menüpont almenüi találhatók.

| Opció        | Leírás                                                                                                    |
|--------------|----------------------------------------------------------------------------------------------------|
| Szervizcímke | A számítógép szervizcímkéjét jeleníti meg.                                                                                                    |
|              | MEGJEGYZÉS: Ha a rendszerhez nincs<br>beállítva szervizcímke, akkor a rendszer a<br>BIOS megnyitásakor automatikusan<br>felhozza ezt a képernyőt. Ekkor meg kell<br>adnia a szervizcímkét a továbblépéshez. |
| Termékcímke  | A termékcímkét jeleníti meg.                                                                                                    |
| Termékcímke  | felhozza ezt a képernyőt. Ekkor meg kell<br>adnia a szervizcímkét a továbblépéshez.<br>A termékcímkét jeleníti meg.                                                                                         |

#### Rendszernaplók

Az alábbi táblázatban a Rendszernaplók menüpont almenüi találhatók.

| Opció                 | Leírás                                                                                                   |
|-----------------------|----------------------------------------------------------------------------------------------------|
| BIOS-események        | Lehetővé teszi a Rendszerbeállítás (BIOS)<br>indítási önteszt eseményeinek megtekintését<br>és törlését. |
| DellDiag események    | Lehetővé teszi a DellDiag eseményeinek megtekintését és törlését.                                        |
| Hőesemények           | Lehetővé teszi a Hőesemények<br>megtekintését és törlését.                                               |
| Tápellátási események | Lehetővé teszi a Tápellátási események<br>megtekintését és törlését.                                     |

# Diagnostics (Diagnosztika)

## Az eszközök állapotjelző fényei

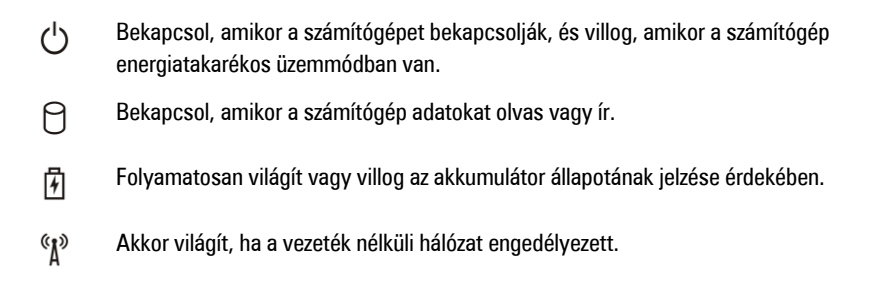

## Az akkumulátor állapotjelző fényei

Ha a számítógép elektromos dugaszolóaljzathoz csatlakozik, az akkumulátor állapotjelző fényei az alábbi módon működnek:

- Szakaszosan villogó sárga és kék fény A hordozható számítógéphez nem hivatalos vagy a Dell által nem támogatott váltóáramú adapter van csatlakoztatva.
- Szakaszosan villogó sárga fény és állandó kék fény A váltóáramú adapter csatlakoztatva van, és az akkumulátorral ideiglenes hiba történt.
- Folyamatosan villogó sárga fény A váltóáramú adapter csatlakoztatva van, és az akkumulátorral végzetes hiba történt.
- Nem világít Az akkumulátor teljesen feltöltött állapotban van, és a váltóáramú adapter csatlakoztatva van.
- Kék fénnyel világít Az akkumulátor töltés alatt áll, és a váltóáramú adapter csatlakoztatva van.

## LED hibakódok

Az alábbi táblázatban található LED hibakódok akkor jelennek meg, ha a számítógép nem képes elvégezni az indítási öntesztet.

|   | Megjelenés | ;   | Leírás | Következő lépés |
|---|------------|-----|--------|-----------------|
| 0 | 4          | «٨» |        |                 |

| 1       | Megjelenés     |                | Leírás                                                                                                    | Következő lépés                                                                                                    |
|---------|----------------|----------------|----------------------------------------------------------------------------------------------------|----------------------------------------------------------------------------------------------------|
| Villog  | Világít        | Világít        | A mikrovezérlő<br>felelős a<br>rendszervezérlés<br>processzor felé<br>történő<br>továbbításáért.<br>A kód azt jelzi,<br>hogy a rendszer<br>nem érzékel<br>processzort. | Helyezze vissza a processzort.                                                                                                    |
| Világít | Villog         | Világít        | A rendszer<br>érzékeli a<br>memóriát, de az<br>hibás.                                                                                                    | <ol> <li>Szerelje be újra a<br/>memóriát.</li> <li>Ha két modul van<br/>beszerelve a gépbe, akkor<br/>távolítsa el az egyiket, és<br/>tesztelje a rendszert.<br/>Helyezze a másik modult<br/>ugyanabba a foglalatba,<br/>és tesztelje a rendszert.<br/>Tesztelje a másik<br/>foglalatot mindkét<br/>modullal.</li> <li>Helyezze vissza a<br/>memóriát.</li> <li>Helyezze vissza az<br/>alaplapot.</li> </ol> |
| Villog  | Villog         | Villog         | Alaplap-hiba                                                                                                    | Helyezze vissza az alaplapot.                                                                                                    |
| Villog  | Villog         | Világít        | Videokártya-hiba                                                                                                    | Helyezze vissza az alaplapot.                                                                                                    |
| Villog  | Villog         | Nem<br>világít | Billentyűzet-hiba                                                                                                    | <ol> <li>Szerelje be újra a<br/>billentyűzet kábelét.</li> <li>Helyezze vissza a<br/>billentyűzetet.</li> </ol>                                                                                                    |
| Villog  | Nem<br>világít | Villog         | USB-vezérlő-<br>hiba                                                                                                    | Húzza ki az USB eszközt (ha<br>van)                                                                                                    |
| Világít | Villog         | Villog         | Nincs SODIMM<br>memória<br>beszerelve.                                                                                                    | <ol> <li>Szereljen be támogatott<br/>memóriamodulokat.</li> <li>Ha már van<br/>memóriamodul a gépben,<br/>akkor szerelje be őket újra<br/>egyesével.</li> </ol>                                                                                                    |

|                | Megjelenés | ;      | Leírás            | Következő lépés                                                                                                    |
|----------------|------------|--------|-------------------|----------------------------------------------------------------------------------------------------|
|                |            |        |                   | <ol> <li>Próbáljon ki más<br/>számítógépben<br/>megfelelően működő<br/>memóriamodult, vagy<br/>cserélje ki a<br/>memőriamodult.</li> </ol> |
|                |            |        |                   | <ol> <li>Helyezze vissza az<br/>alaplapot.</li> </ol>                                                                                      |
| Villog         | Világít    | Villog | Kijelzőpanel-hiba | 1. Szerelje be újra a kijelző<br>kábelét.                                                                                                  |
|                |            |        |                   | <ol> <li>Helyezze vissza a<br/>kijelzőpanelt.</li> </ol>                                                                                   |
|                |            |        |                   | <ol> <li>Helyezze vissza a<br/>videokártyát/alaplapot.</li> </ol>                                                                          |
| Nem<br>világít | Villog     | Villog | Modem-hiba        | 1. Szerelje be újra a<br>modemet.                                                                                                    |
|                |            |        |                   | 2. Helyezze vissza a modemet.                                                                                                    |
|                |            |        |                   | <ol> <li>Helyezze vissza az<br/>alaplapot.</li> </ol>                                                                                      |

## Kapcsolatfelvétel a Dell-lel

## A Dell elérhetőségei

| Ø |
|---|
|   |

**MEGJEGYZÉS:** Amennyiben nem rendelkezik aktív internetkapcsolattal, elérhetőségeinket megtalálhatja a vásárlást igazoló nyugtán, a csomagoláson, a számlán vagy a Dell termékkatalógusban.

A Dell számos támogatási lehetőséget biztosít, online és telefonon keresztül egyaránt. A rendelkezésre álló szolgáltatások országonként és termékenként változnak, így előfordulhat, hogy bizonyos szolgáltatások nem érhetők el az Ön lakhelye közelében. Amennyiben szeretne kapcsolatba lépni vállalatunkkal értékesítéssel, műszaki támogatással vagy ügyfélszolgálattal kapcsolatos ügyekben:

- 1. Látogasson el a support.dell.com oldalra.
- 2. Válassza ki a támogatás kategóriáját.
- Amennyiben nem az Egyesült Államokban él, válassza ki a megfelelő országkódot az oldal alján, vagy válassza az Összes lehetőséget további opciók megtekintéséhez.
- 4. Válassza a szükségleteinek megfelelő szolgáltatási vagy támogatási hivatkozást.